#### METROLINX

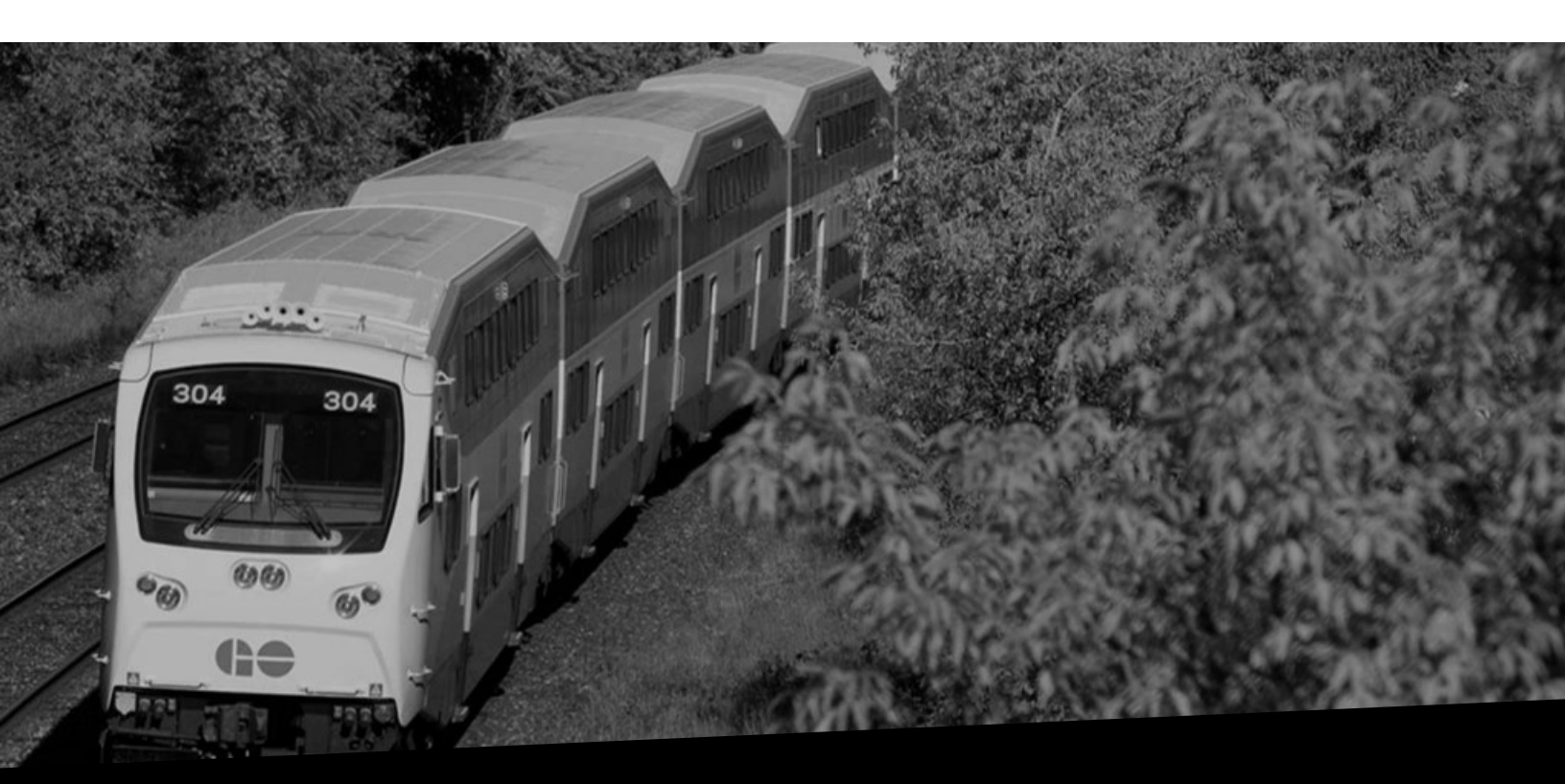

# Submit a Credit Memo

Version No: 1.0 Date: 24/07/2023

Overview

This document provides you the steps to create and submit a Credit Memo.

#### How to Submit a Credit Memo

Follow the steps below to create and submit a Credit Memo in iSupplier:

1. Click the **menu** icon to create a credit memo to compensate Metrolinx for lost, stolen, or damaged products.

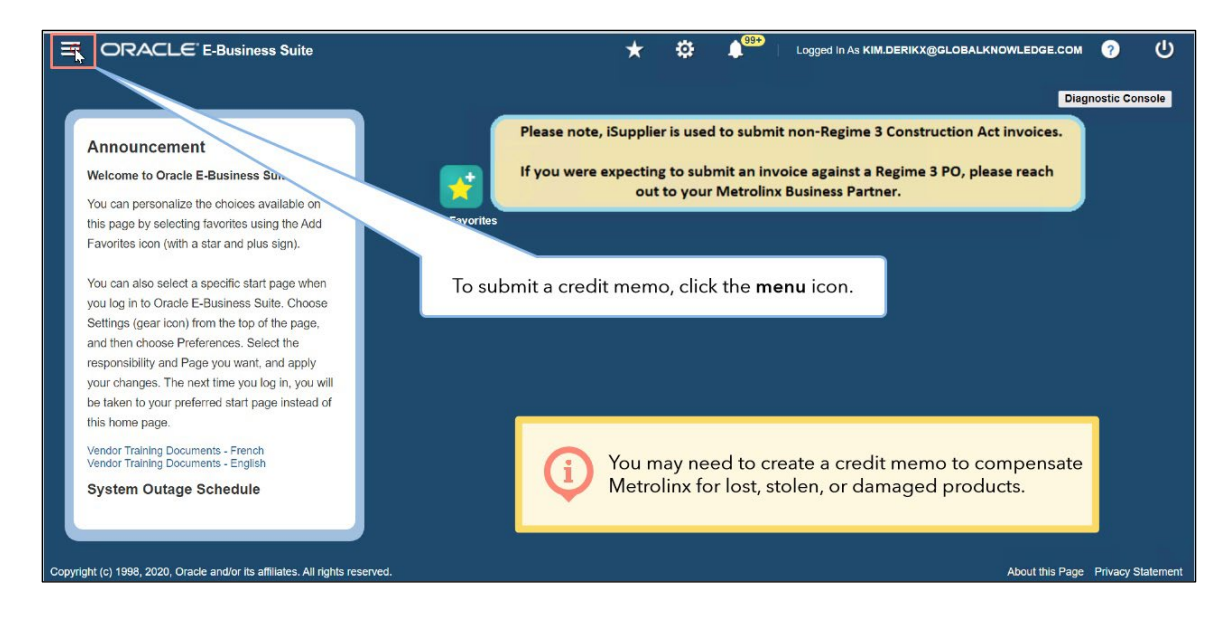

2. Click the MX iSupplier Portal Supplier PO Inv Admin option.

**Note:** The options displayed in the menu may be different depending on your role and access levels.

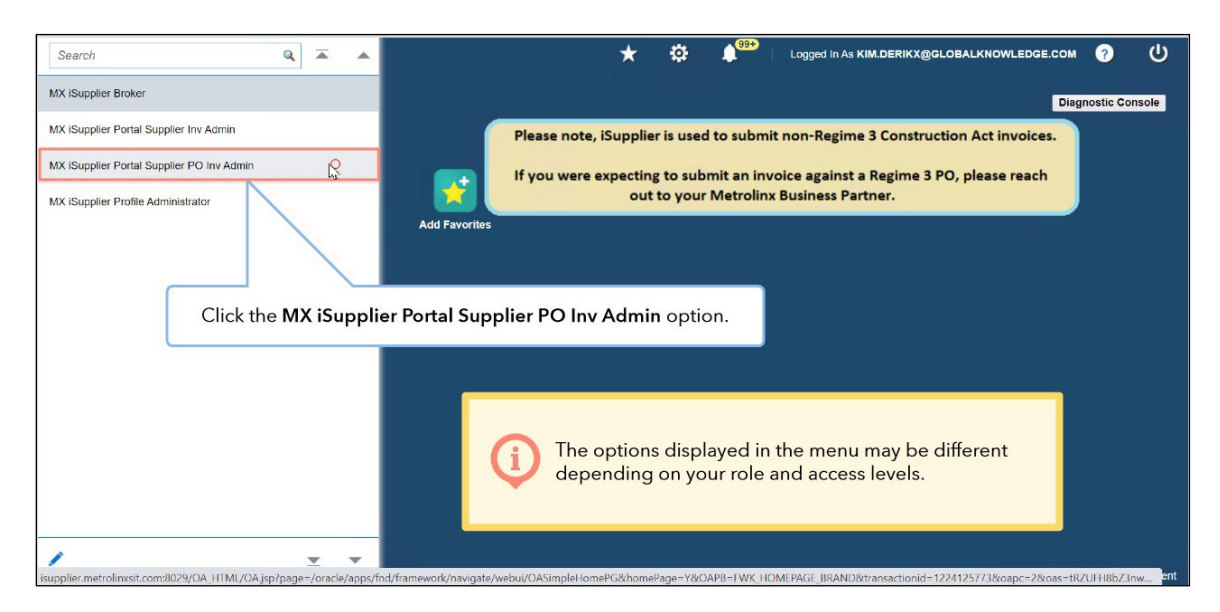

3. Click the **Home Page** option.

**Note:** There are many similarities between submitting an invoice and submitting a credit memo in iSupplier.

| Search                                 | ۹ 🛋 🔺      |            | *                     | 🔅 🍂              | Logged In As KIM.DERIKX@GLO   | BALKNOWLEDGE.COM | ?          |       |
|----------------------------------------|------------|------------|-----------------------|------------------|-------------------------------|------------------|------------|-------|
| MX iSupplier Broker                    |            |            |                       |                  |                               | Diag             | nostic Cor | nsole |
| MX iSupplier Portal Supplier Inv Admin |            | (          | Please note, iSupplie | r is used to sub | omit non-Regime 3 Constructio | on Act invoices. |            |       |
| MX iSupplier Portal Supplier PO Inv Ac |            | ⊼ ▲ X      | If you were expecting | to submit an     | invoice against a Regime 3 PO | , please reach   |            |       |
| MX iSupplier Profile Administrator     | Home Page  | 8          | out                   | to your Metro    | linx Business Partner.        |                  |            |       |
|                                        | Click the  | Home Page  | option.               |                  |                               |                  |            |       |
| -                                      |            | <u>×</u> × | _                     |                  |                               |                  |            |       |
| 1                                      | <u>•</u> • |            |                       |                  |                               |                  |            |       |

4. Click the **Finance** tab on the **Supplier Home** page.

| ORACLE               | ∃ iSupplier Portal                                             | Â                          | *          | ۵      | <b>1</b> <sup>12</sup> | Logged In As KATHERINE.SMITH@INVALIDEMAIL.COM 🧿 🄇 |
|----------------------|----------------------------------------------------------------|----------------------------|------------|--------|------------------------|---------------------------------------------------|
| ller Home Orders     | Shipments Findince                                             |                            |            |        |                        |                                                   |
| Search PO Numb       | er v Go                                                        |                            |            |        |                        |                                                   |
| IP Disclaimer Messa  | ge: By registering in i                                        | ns found at the link below |            |        |                        |                                                   |
| Notificatio          | Click the <b>Finance</b> tab                                   |                            |            |        |                        | Planning                                          |
|                      |                                                                |                            |            | Full   | int                    | Orders                                            |
| Subject              |                                                                | Date                       | ~          | Full   | LIDI                   | • Accoments                                       |
| Supplier Profile Mar | nadement: Change in Bank Account Details for ACME Learning Ltd | 07.Eeb                     | 2022 09 3  | 9 42   |                        | Durchara Outlan                                   |
| Bank Account Crea    | tion/Update mesage                                             | 03-Feb                     | -2022 07:1 | 6.06   |                        | Purchase Orders                                   |
| Bank Account Crea    | tion/Update mesage                                             | 03-Feb                     | -2022 07:0 | 9 20   |                        | Purchase History                                  |
| Invoice: 12822_CM    | 01 is Cancelled                                                | 28-Jan                     | -2022 10.5 | 2:26   |                        | Shipments                                         |
| Supplier Profile Mar | nagement: Approval of Bank Account                             | 25-Jan                     | -2022 03:2 | 9:51   |                        | Delivery Schedules                                |
|                      |                                                                |                            |            |        |                        | Ouerdue Dessiste                                  |
| 1                    |                                                                |                            |            |        |                        | Overdue Receipts                                  |
| Orders At            | A Glance                                                       |                            |            |        |                        | Advance Shipment Notices                          |
|                      |                                                                |                            |            | Full   | ist                    | Receipts                                          |
| PO Number            | Description                                                    | Order Dat                  | 0          | , carr | - Indi                 | Receipts                                          |
| 233228               | IT Equipment (Monitor/Printer) - Delivery needed by 20 Feb     | 11-Eeb-202                 | 2 02 15 2/ |        |                        | Returns                                           |
| 233229               | Technician visit charges                                       | 09-Feb-202                 | 2 03:30:4  |        |                        | 0.7                                               |
| 233221               | Technician visit to install equipment                          | 28-Jan-202                 | 2 10:55:00 |        |                        | On-Time Performance                               |
| 233220               | Equipment and additional supplies                              | 28-Jan-202                 | 2 10:19:45 |        |                        | Invoices                                          |
| 233219               | Consultation for design and delivery                           | 28-Jan-202                 | 2 10:14:56 |        |                        | Invoices                                          |
|                      |                                                                |                            |            |        |                        | Payments                                          |
| Shipment             | s At A Glance                                                  |                            |            |        |                        | Payments                                          |
|                      |                                                                |                            |            | Full   | ist                    |                                                   |

#### METROLINX

5. Click the **Go** button to submit a credit memo with reference to a PO on the **Invoice Actions** page.

|                                                                                                    | € iSupplier Portal                      |                       |                                                                        | î      | *           | ٥                    | <b>↓</b> <sup>12</sup> | Logged Ir                    | As KATHERIN          | IE.SMITH@INVAL           | IDEMAIL.COM               | 1 ?          | Q    |
|----------------------------------------------------------------------------------------------------|-----------------------------------------|-----------------------|------------------------------------------------------------------------|--------|-------------|----------------------|------------------------|------------------------------|----------------------|--------------------------|---------------------------|--------------|------|
| pplier Home Orders<br>Create Invoices Vi                                                                 | Shipments Finance view Payments         |                       |                                                                        |        |             |                      |                        |                              |                      |                          |                           |              |      |
| nvoice Actions                                                                                           | 3                                       |                       |                                                                        |        |             |                      |                        |                              |                      | Creat                    | e Invoice                 | With a PO    | Go   |
| Search<br>Note that the search is o<br>Supplier<br>Invoice Number<br>Invoice Date From<br>Invoice Status | ACME Learning Ltd                       |                       | Purchase Order Number<br>Invoice Amount<br>Invoice Date To<br>Currency |        | The I<br>to | <b>nvoic</b><br>subr | e Acti<br>nit a c      | <b>ions</b> pag<br>credit me | je displa<br>emo wit | ays. Click<br>:h referen | the <b>Go</b><br>ice to a | butto<br>PO. | 'n   |
| Invoice Number<br>No search conducted.                                                                   | Go Clear<br>Invoice Date                | Invoice Currency Code | Invoice Amount I                                                       | Purcha | se Order    |                      | Status                 | Withdraw                     | Cancel               | Update                   | View At                   | tachments    | ;    |
|                                                                                                    |                                         |                       |                                                                        |        |             |                      |                        |                              |                      |                          |                           |              |      |
|                                                                                                    |                                         |                       |                                                                        |        |             |                      |                        |                              |                      |                          |                           |              |      |
|                                                                                                    |                                         |                       |                                                                        |        |             |                      |                        |                              |                      |                          |                           |              |      |
| right (a) 1000, 2020, O                                                                                  | uracle and/or its affiliatos. All right | is record             |                                                                        |        |             |                      |                        |                              |                      |                          |                           | Drivacu      | Stat |

6. The **Create Invoice: Purchase Orders** page displays. On this page, you can search for the PO for which you want to submit a credit memo.

Note:

- A credit memo can only be created against a PO-based invoice.
- The search retrieves all PO's excluding Regime 3 Construction Act contracts. If you were expecting to submit an invoice against Regime 3 PO, please reach out to your Metrolinx Business Partner.

### 

| upplier Home Orders Shipments I<br>Greate Invoices View Invoices N<br>Purchase Order<br>Create Invoice: Purchase<br>The below search retrieves all PO'<br>If you were expecting to submit at<br>Metrolin | Finance<br>View Payments<br>rs<br>• Orders<br>'s excluding Regime 3<br>n invoice against a Re<br>nx Business Partner. | 3 Construction Act co | Details                  | į                | The <b>Creat</b><br>you must submit a c<br>Note that<br>PO-based<br>Also note<br>Regime 3 | e Invoic<br>search fo<br>credit me<br>a credit<br>invoice<br>that this | <b>te: Purchas</b><br>for the PO<br>emo.<br>memo ca<br>e.<br>s search re | se Orders<br>based on<br>n only be<br>etrieves all | page disp<br>which you<br>created ac<br>I PO's exclu | blays. Here,<br>u want to<br>gainst a<br>uding |
|----------------------------------------------------------------------------------------------------|----------------------------------------------------------------------------------------------------|-----------------------|--------------------------|------------------|-------------------------------------------------------------------------------------------|------------------------------------------------------------------------|--------------------------------------------------------------------------|----------------------------------------------------|------------------------------------------------------|------------------------------------------------|
| Search                                                                                                    |                                                                                                    |                       |                          |                  | expecting<br>please rea                                                                   | to subn<br>ach out t                                                   | uction Act<br>mit an invo<br>to your Me                                  | contracts.<br>pice again<br>etrolinx Bu            | . If you wer<br>ist Regime<br>usiness Par            | re<br>3 PO,<br>tner.                           |
| TIP The below search retrieves PO<br>Note that the search is case insensitive<br>Purchase Order Number                                                                                                   | 's excluding the R3 t                                                                                                 | type ( R3 PO's are    | the ones with contract t | ype as "Construc | tion act - Contractor*                                                                    | or "Construction                                                       | ilon Act – Designer                                                      | r/Consultant")                                     |                                                      |                                                |
| Purchase Order Date (2                                                                                                    | 22-Jun-2023) 👘                                                                                                    | •                     |                          |                  |                                                                                           |                                                                        |                                                                          |                                                    |                                                      |                                                |
| Buyer                                                                                                    |                                                                                                    | ⇒ Q                   |                          |                  |                                                                                           |                                                                        |                                                                          |                                                    |                                                      |                                                |
| Organization                                                                                                    |                                                                                                    | ⇒ Q                   |                          |                  |                                                                                           |                                                                        |                                                                          |                                                    |                                                      |                                                |
| Advances and Financing E                                                                                                    | xcluded V                                                                                                    |                       |                          |                  |                                                                                           |                                                                        |                                                                          |                                                    |                                                      |                                                |
|                                                                                                    | Go Clear                                                                                                    |                       |                          |                  |                                                                                           |                                                                        |                                                                          |                                                    |                                                      |                                                |

- 7. In the **Search** section, you can search for the PO using one or multiple criteria including:
  - Purchase Order Number
  - Purchase Order Date
  - Buyer
  - Organization
  - Advances and Financing

To learn more about how to search for and view PO details, please see the video titled "View PO Details".

|                                                                                                    | ier Portal                                                                               |                                                    |               | â *                                                                                                    | ٩                                             | ↓ <sup>99+</sup>   Logged | I In As KIM.DERIKX@G | LOBALKNOW      | EDGE.COM           | i     |
|----------------------------------------------------------------------------------------------------|------------------------------------------------------------------------------------------|----------------------------------------------------|---------------|----------------------------------------------------------------------------------------------------|-----------------------------------------------|---------------------------|----------------------|----------------|--------------------|-------|
| Supplier Home Orders Shipments                                                                                                    | Finance                                                                                  |                                                    |               |                                                                                                    |                                               |                           |                      |                |                    |       |
| Create Invoices View Invoices                                                                                                    | View Payments                                                                            |                                                    |               |                                                                                                    |                                               |                           |                      |                |                    |       |
|                                                                                                    | 1991 (1991)                                                                              |                                                    | 0             |                                                                                                    | 0                                             |                           |                      |                |                    |       |
| Purchase Or                                                                                                    | ders                                                                                     |                                                    | Details       |                                                                                                    | Manage Tax                                    |                           |                      | Review and S   | Submit             |       |
| Create Invoice: Purchas                                                                                                    | se Orders                                                                                |                                                    |               |                                                                                                    |                                               |                           |                      |                | Cancel Step 1 of 4 | Ne    |
| If you were expecting to submit<br>Metri<br>Search<br>IP The below search retrieves 1<br>Note that the search is case insensitiv<br>Purchase Order Number | it an invoice against a Reg<br>olinx Business Partner.<br>PO's excluding the R3 ty<br>re | <b>ime 3 PO, please rea</b><br>pe ( R3 PO's are th | ¢             | <ul> <li>one or multiple</li> <li>Purchase Orce</li> <li>Purchase Orce</li> <li>Buyer</li> <li>Organization</li> <li>Advances an</li> </ul> | e criteria<br>ler Num<br>ler Date<br>d Financ | including:<br>ber         |                      |                | Advanced S         | Searc |
| Purchase Order Date                                                                                                    | (22-Jun-2023) 👘                                                                          |                                                    |               | To learn more                                                                                                    | bout bo                                       | w to search t             | for and view l       | PO             |                    |       |
| Buyer                                                                                                    |                                                                                          | J Q                                                |               |                                                                                                    |                                               | video titled "            |                      | ila"           |                    |       |
| Organization                                                                                                    |                                                                                          | N Q                                                |               | details, please                                                                                                    | see the                                       | video titled              | view FO Deta         | ans.           |                    |       |
| Advances and Financing                                                                                                    | Excluded ~                                                                               |                                                    |               |                                                                                                    |                                               |                           |                      |                |                    |       |
|                                                                                                    | Go Clear                                                                                 |                                                    |               |                                                                                                    |                                               |                           |                      |                |                    |       |
| PO Number Line Shipment                                                                                                    | Advances or Finance                                                                      | ing Item Descrip                                   | tion Item Nun | nber Supplier Item Numbe                                                                                                    | Ordered Re                                    | ceived Invoiced UO        | M Unit Price Curr St | nip To Organiz | ation Packing Slip | Way   |

### 

8. Enter the PO number in the **Purchase Order Number** field.

|                                                                                     | ortal                            |                                  | î ★ ‡                             | Logged In As                  | s KIM.DERIKX@GLOBALKNOWLEDGE.COM 🧿 |
|-------------------------------------------------------------------------------------|----------------------------------|----------------------------------|-----------------------------------|-------------------------------|------------------------------------|
| Supplier Home Orders Shipments Fin                                                  | ance                             |                                  |                                   |                               |                                    |
| Create Invoices View Invoices View                                                  | w Payments                       |                                  |                                   |                               |                                    |
|                                                                                     |                                  | 6                                | 0                                 |                               |                                    |
| Purchase Orders                                                                     |                                  | Details                          | Manage Tax                        |                               | Review and Submit                  |
| Create Invoice: Purchase C                                                          | rders                            |                                  |                                   |                               | Cancel Step 1 of 4 N               |
| Search                                                                              |                                  |                                  |                                   |                               | Advanced Sear                      |
| ♂ TIP The below search retrieves PO's e<br>Note that the search is case insensitive | xcluding the R3 type ( R3 PO's a | re the ones with contract type a | "Construction act - Contractor" o | r "Construction Act – Designe | er/Consultant")                    |
| Purchase Order Number 2332                                                          | 228                              |                                  |                                   |                               |                                    |
| Purchase Order Date (22-                                                            | lun-2023) 🕫                      | In this                          | demonstration, we                 | e will search usir            | ng the PO number. Enter the        |
| Buyer                                                                               | ≥ Q                              |                                  |                                   | the Purchase Or               | al a se Nicessa la a se fi a la    |
| Or was in the second                                                                |                                  |                                  | PO number in                      | the Fulchase Of               | der Number field.                  |
| Organization                                                                        | ji Q,                            |                                  | PO number in                      | the Fulchase Of               | der Number field.                  |
| Organization<br>Advances and Financing Exclu                                        | uded ✓<br>Clear                  |                                  |                                   |                               |                                    |
| Organization<br>Advances and Financing Excl                                         | ided ∨<br>Clear                  |                                  | PO number in                      |                               | aer Number field.                  |

9. Click the **Go** button.

|                                                                                                    |                                           | â 🛧 🌣 🤉                              | Logged In As KIM.DE                | RIKX@GLOBALKNOWLEDGE.COM                   |
|----------------------------------------------------------------------------------------------------|-------------------------------------------|--------------------------------------|------------------------------------|--------------------------------------------|
| Supplier Home Orders Shipments Finance                                                                    |                                           |                                      |                                    |                                            |
| Create Involces View Involces View Payments                                                               |                                           |                                      |                                    |                                            |
| Purchase Orders                                                                                           | Details                                   | Manage Tax                           |                                    | Review and Submit                          |
| Create Invoice: Purchase Orders                                                                           |                                           | inanage rai                          |                                    | Cance] Step 1 of 4 Ne                      |
| Metrolinx Business Partner.                                                                               |                                           |                                      |                                    | Advanced Searc                             |
| TIP The below search retrieves PO's excluding the R3 type (R3<br>Note that the search is case insensitive | PO's are the ones with contract type as " | Construction act - Contractor" or "C | Construction Act – Designer/Consul | tant")                                     |
| Purchase Order Number 233228 Click th                                                                     | ne <b>Go</b> button.                      |                                      |                                    |                                            |
| Buyer                                                                                                    | λ                                         |                                      |                                    |                                            |
| Organization Science Advances and Financing Exclused V                                                    | 2                                         |                                      |                                    |                                            |
| PO Number Line Shipment Advances or Financing Ite                                                         | m Description Item Number Suppli          | er Item Number Ordered Rece          | ived Invoiced UOM Unit Price       | Curr Ship To Organization Packing Slip Way |

**Note:** In the **Finance** tab, you can view 100 POs in one page. To navigate to the next page, you can select the page from the drop-down. You can also click the Previous and Next button to navigate between pages. In this demonstration, we will continue creating a credit memo for a PO with two-line items.

| Sea    | rch                                       |                                                         |                                                                                |                                                                           |                                                              |                                                                                                    |                                                                                                    |                                                                                   |                                                     |                                                |        |          |           |                  |                                 | A       |
|--------|-------------------------------------------|---------------------------------------------------------|--------------------------------------------------------------------------------|---------------------------------------------------------------------------|--------------------------------------------------------------|----------------------------------------------------------------------------------------------------|----------------------------------------------------------------------------------------------------|-----------------------------------------------------------------------------------|-----------------------------------------------------|------------------------------------------------|--------|----------|-----------|------------------|---------------------------------|---------|
| Inte 1 | TIP The bel<br>that the set<br>Pur<br>Adv | low seal<br>arch is c<br>rchase (<br>Purcha<br>vances a | rch retriev<br>case inser<br>Order Nu<br>se Order<br>E<br>Organiz<br>and Finar | ves PO's o<br>nsitive<br>mber 21<br>Date (2<br>Buyer<br>ration<br>ncing E | Note th<br>page. 1<br>page fr<br>and Ne<br>Now, w<br>are cre | nat in the <b>Fi</b><br>o navigate<br>from the dro<br>ext button t<br>re will conti<br>ating a cree | nce tab, you ca<br>the next page,<br>down. You can<br>navigate betwe<br>we with our earli<br>memo for a PC | n view 100<br>you can se<br>also click t<br>en pages.<br>er example<br>with two l | POs<br>elect t<br>he <b>Pre</b><br>e whe<br>ine ite | in one<br>he<br><b>evious</b><br>re we<br>ems. | r/Cons | ultant") |           |                  |                                 |         |
| elec   | ct Items:                                 | Add to                                                  | Invoice                                                                        | L                                                                         |                                                              | 5                                                                                                   |                                                                                                    |                                                                                   |                                                     |                                                |        |          | .∉ Pr     | evious 1 -       | 100 of 102                      | Next 2  |
|        | PO Num                                    | ber 🔻                                                   | Line 🛆                                                                         | Shipment 2                                                                | Advances or Financing                                        | Item Description                                                                                    | em Number Supplier Iter                                                                                    | m Number Order                                                                    | ed Recei                                            | ved Invoid                                     | ed UOM | Unit Pri | ce Curr 4 | Shi 10           | 100 of 102<br>1 - 102 of 102 of | n 🛆 Pac |
|        | 266649                                    |                                                         | 1                                                                              | 1                                                                         |                                                              | test item                                                                                           |                                                                                                    | 30                                                                                | 0                                                   | 30                                             | EACH   | 45       | CAD       | 20 Bay<br>Street | GO Trap t                       |         |
| 0      | 266649                                    |                                                         | 2                                                                              | 1                                                                         |                                                              | test item                                                                                           |                                                                                                    | 30                                                                                | 0                                                   | 0                                              | EACH   | 45       | CAD       | 20 Bay<br>Street | Go t                            |         |
| )      | 266649                                    |                                                         | 3                                                                              | 1                                                                         |                                                              | test item                                                                                           |                                                                                                    | 30                                                                                | 0                                                   | 0                                              | EACH   | 6        | CAD       | 20 Bay           | t                               |         |
| )      | 266649                                    |                                                         | 4                                                                              | 1                                                                         |                                                              | test item                                                                                           | 0                                                                                                    | lick the dr                                                                       | an do                                               | wp me                                          | onu to | navio    | nato to   | thor             | alavant r                       | 200     |
| 0      | 266649                                    |                                                         | 5                                                                              | 1                                                                         |                                                              | test item                                                                                           |                                                                                                    | nek the un                                                                        | p-uo                                                | wittine                                        | inu to | naviç    | jale it   | , the i          | elevant                         | aye.    |
| )      | 266649                                    |                                                         | 6                                                                              | 1                                                                         |                                                              | test item                                                                                           |                                                                                                    | 30                                                                                | 0                                                   | 0                                              | EACH   | 34       | CAD       | 20 Bay           | GO Transit                      |         |
| )      | 266649                                    |                                                         | 7                                                                              | 1                                                                         |                                                              | test item                                                                                           |                                                                                                    | 30                                                                                | 0                                                   | 0                                              | EACH   | 56       | CAD       | 20 Bay           | GO Transit                      |         |
| -      | 266649                                    |                                                         | 8                                                                              | 1                                                                         | 0                                                            | test item                                                                                           |                                                                                                    | 30                                                                                | 0                                                   | 0                                              | EACH   | 21       | CAD       | 20 Bay           | GO Transit                      |         |
|        | 266649                                    |                                                         | 9                                                                              | 1                                                                         | -                                                            | test item                                                                                           |                                                                                                    | 30                                                                                | 0                                                   | 0                                              | EACH   | 33       | CAD       | 20 Bay           | GO Transit                      |         |
|        |                                           |                                                         |                                                                                |                                                                           |                                                              |                                                                                                    |                                                                                                    |                                                                                   |                                                     |                                                |        |          |           | Street           |                                 |         |

10.Select the line item(s) for which you want to create the credit memo. In this demonstration, we will select all the line items in this PO.

|                                                                                                    | Purchase Orders                                                                                |                                                                 | Details                                                      | 5                                                               | Ma                                  | anage Tax       |            |               |           |           |                             | Review and Subr              | nit            |      |
|----------------------------------------------------------------------------------------------------|------------------------------------------------------------------------------------------------|-----------------------------------------------------------------|--------------------------------------------------------------|-----------------------------------------------------------------|-------------------------------------|-----------------|------------|---------------|-----------|-----------|-----------------------------|------------------------------|----------------|------|
| reate Invoice                                                                                                    | : Purchase Or                                                                                  | rders                                                           |                                                              |                                                                 |                                     |                 |            |               |           |           |                             | Ca                           | ncel Step 1 c  | f 4  |
| The below sear<br>If you were exp                                                                                                 | ch retrieves all PO's exc<br>ecting to submit an inv<br>Metrolinx Bu                           | cluding Regime 3 Cor<br>oice against a Regim<br>siness Partner. | istruction Act contracts.<br>ie 3 PO, please reach out to yo | ur                                                              |                                     |                 |            |               |           |           |                             |                              |                |      |
| arch                                                                                                    |                                                                                                |                                                                 |                                                              |                                                                 |                                     |                 |            |               |           |           |                             |                              | Advanced Se    | arch |
| TIP The below search<br>that the search is can<br>Purchase Or<br>Next s                                                           | n retrieves PO's excludin<br>se insensitive<br>rder Number 233228                              | g the R3 type (R3 P                                             | D's are the ones with contract ty                            | ype as "Construction act - Cor                                  | credit                              | onstruction     | nu – Desig | ner/consulta  |           |           |                             |                              |                |      |
| TIP The below search<br>te that the search is car<br>Purchase O<br>Next, se<br>memo. In<br>ct items: Add to I                     | retrieves PO's excludin<br>le insensitive<br>der Number 233228<br>elect the line<br>this demon | g the R3 type (R3 Pi<br>e item(s) fo<br>stration, we            | r which you war<br>e will select all t                       | nt to create the<br>he line items ir                            | credit<br>this P                    | D.              | le besy    | iner consulta |           |           |                             |                              |                |      |
| TIP The below search<br>te that the search is car<br>Purchase Or<br>Next, su<br>memo. In<br>te titems: Add to 1<br>PO Number - Li | retrieves PO's excludin<br>te insensitive<br>der Number 233228<br>elect the line<br>this demon | e item(s) fo<br>stration, we                                    | r which you war<br>e will select all t                       | nt to create the<br>he line items ir<br>Number Supplier Item Nu | e credit<br>n this Pe               | O.              | ed Invoic  | ed UOM        | Unit Pric | ce Curr △ | Ship To                     | o Organization △             | Packing Slip V | Vayb |
| TIP The below search<br>to that the search is car<br>Purchase Or<br>Next, so<br>memo. In<br>to thems: Add to 1<br>O Number V LI   | retrieves PO's excludin<br>te insensitive<br>der Number 233228<br>elect the line<br>this demon | e item(s) fo<br>stration, we<br>dvances or Finance              | r which you war<br>e will select all t                       | nt to create the<br>he line items ir<br>Number Supplier Item Nu | e credit<br>n this Pe<br>mber Order | O.<br>ed Receiv | ed Invoic  | ed UOM<br>BOX | Unit Pric | CAD       | Ship To<br>20 Bay<br>Street | O Organization<br>GO Transit | Packing Slip V | Vayb |

### 

11.Click the **Add to Invoice** button.

| reate Invoic                                                   | e: Purchase Ore                                                                                                    | ders                                                     |                                                                          |             |               |              |            |            |        |            |                                       |                   |                   |
|----------------------------------------------------------------|----------------------------------------------------------------------------------------------------|----------------------------------------------------------|--------------------------------------------------------------------------|-------------|---------------|--------------|------------|------------|--------|------------|---------------------------------------|-------------------|-------------------|
|                                                                |                                                                                                    |                                                          |                                                                          |             |               |              |            |            |        |            |                                       | C                 | ance] Step 1 of 4 |
| The below sea                                                  | rch retrieves all PO's exclu<br>pecting to submit an invoi<br>Metrolinx Busi                                                                                                    | uding Regime 3 Co<br>ce against a Regin<br>ness Partner. | nstruction Act contracts.<br>ne 3 PO, please reach out to y              | our         |               |              |            |            |        |            |                                       |                   |                   |
| arch                                                           |                                                                                                    |                                                          |                                                                          |             |               |              |            |            |        |            |                                       |                   | Advanced Searc    |
| e that the search is ca<br>Purchase C<br>Purchas<br>Advances a | ever number 233228<br>23228 23228<br>23228 23228<br>23228 23228<br>23228 23228<br>23228 23228<br>23228 23228<br>23228 2328<br>23228 2328<br>2328 24<br>2328 24<br>2328 24<br>22328 24<br>22328 24<br>22328 24<br>22328 24<br>22328 24<br>22328 24<br>22328 24<br>22328 24<br>22328 24<br>22328 24<br>22328 24<br>22328 24<br>22328 24<br>22328 24<br>22328 24<br>22328 24<br>22328 24<br>224<br>224<br>224<br>224<br>224<br>224<br>224<br>224<br>224 | Click the                                                | a<br>Add to Invoic                                                       | e butt      | 20            |              |            |            |        |            |                                       |                   |                   |
| lect Items: Add to                                             |                                                                                                    |                                                          |                                                                          | e butt      | 511.          |              |            |            |        |            |                                       |                   |                   |
| PO Number ▼ L<br>2 233228                                      | Line IShipment △ Ad                                                                                                    | vances or Finan                                          | ting Item Description Item<br>15" LCD Monitors<br>(Product T250-<br>004) | n Number \$ | Supplier Item | Number Order | red Receiv | ved Invoid | BOX    | Unit Price | Curr A Ship T<br>CAD 20 Bay<br>Street | To Organization △ | Packing Slip Way  |
|                                                                |                                                                                                    |                                                          | Wireless Laser                                                           |             |               |              | 4          | 2          | CARTON | 50         | CAD 20 Bay                            | GO Transit        |                   |

12. Scroll down to view the line items added to the credit memo.

| Purchase C                                                                                                    | orders                                                             |                                             | Details                                               | ì                          | lanage Tax | te l       |        |                           | i i              | Review and Sub         | mit          |        |
|----------------------------------------------------------------------------------------------------|--------------------------------------------------------------------|---------------------------------------------|-------------------------------------------------------|----------------------------|------------|------------|--------|---------------------------|------------------|------------------------|--------------|--------|
| reate Invoice: Purcha                                                                                                    | se Orders                                                          |                                             |                                                       |                            |            |            |        |                           |                  | C                      | ancel Step   | 1 of 4 |
| The below search retrieves al<br>If you were expecting to subr<br>Me                                                                      | II PO's excluding Ro<br>nit an invoice agai<br>trolinx Business Pa | rgime 3 Constru<br>1st a Regime 3<br>rtner. | uction Act contracts.<br>PO, please reach out to your |                            |            |            |        |                           |                  |                        |              |        |
| earch                                                                                                    |                                                                    |                                             |                                                       |                            |            |            |        |                           |                  |                        | Advanced     | Search |
| te that the search is case insensitive<br>Purchase Order Number<br>Purchase Order Date<br>Buyer<br>Organization<br>Advances and Financing | 233228<br>(22-Jun-2023)<br>Excluded ~<br>Go Clear                  | ି <b>ଜ</b><br>ା ସ<br>ା ସ                    |                                                       |                            |            |            | Scro   | oll down to<br>added to t | o view<br>he cre | r the line<br>edit mem | items<br>10. |        |
| elect Items: Add to Invoice   ····                                                                                                    |                                                                    |                                             |                                                       |                            |            |            |        |                           |                  |                        |              |        |
| PO Number 🔻 Line 🛆 Shipm                                                                                                    | ent 🛆 Advances                                                     | or Financing                                | Item Description Item Number                          | r Supplier Item Number Ord | ered Recei | ved Invoid | ed UOM | Unit Price Curr           | Ship To          | Organization 4         | Packing Slip | Wayb   |
| 2 233228 1 1                                                                                                    |                                                                    |                                             | 15" LCD Monitors<br>(Product T250-<br>004)            | 10                         | 10         | 5          | BOX    | 10 CAD                    | 20 Bay<br>Street | GO Transit             |              |        |
|                                                                                                    |                                                                    |                                             | Wireless Laser                                        |                            |            | 2          | CARTON |                           | 20 Bay           |                        |              |        |

13.Once you scroll down, you can see that the PO line items are added to the credit memo.

Note:

- Since the credit memo is being created with reference to the PO, the PO details corresponding to each PO line item will automatically flow into the credit memo, when selected.
- The PO details include item descriptions, ordered quantities, unit of measure (UOM), etc.
- To remove a line item from the list, you can select the line item and click the **Remove from Invoice** button. In this demonstration, we are not removing any line item.

| Search                                                                                                    |                                                                                                    |                                                     | 2                                                                                                    | dvanced Search  |
|----------------------------------------------------------------------------------------------------|----------------------------------------------------------------------------------------------------|-----------------------------------------------------|----------------------------------------------------------------------------------------------------|-----------------|
| Image: Search is associated with the search is associated with the search is associated with th | rs excluding the R3 type (R3 PO's are the ones 233228 (22-Jun-2023) tb                                                       | cription Item (<br>tontors<br>250-<br>asor<br>oduct | n act - Contractor or "Construction Act - Designer/Consultant")<br>The PO line items are added to the credit memo.<br>Since the credit memo is being created with reference<br>to the PO, the PO details corresponding to each PO<br>line item will automatically flow into the credit memo,<br>when selected.<br>The PO details include item descriptions, ordered<br>quantities unit of measure (ILOM) etc. | ng Slip Waybil  |
| urchase order items Adde                                                                                                    |                                                                                                    |                                                     |                                                                                                    |                 |
| Select Items:         Remove from Invoice           PO Number Line Shipment II           233228         1         1         1           233228         2         1         V                                                                                                    | tem Description     tem Description     tem     CD Monitors (Product T250-004)     vireless Laser Printer (Product P034-020) | Number Sup                                          | To remove a line item from the list, you can select the<br>line item and click the <b>Remove from Invoice</b> button. In<br>this demonstration, we are not removing any line item.                                                                                                    | lep 1 of 4 Next |

14. Click the **Next** button to continue.

|                                                                                                    |                                                                                                    |                                                                                                    |                     |                                                                                                    |                                                       |                               |              |                          |                                |                        |                                 |                |                      |                                                     |                                                 |                                        | Advance        | d Searc |
|----------------------------------------------------------------------------------------------------|----------------------------------------------------------------------------------------------------|----------------------------------------------------------------------------------------------------|---------------------|----------------------------------------------------------------------------------------------------|-------------------------------------------------------|-------------------------------|--------------|--------------------------|--------------------------------|------------------------|---------------------------------|----------------|----------------------|-----------------------------------------------------|-------------------------------------------------|----------------------------------------|----------------|---------|
|                                                                                                    |                                                                                                    |                                                                                                    |                     |                                                                                                    |                                                       |                               |              |                          |                                |                        |                                 |                |                      |                                                     |                                                 |                                        |                |         |
| TIP The below so that the search                                                                                                    | search retrieves PO<br>is case insensitive                                                                                                    | 's excluding the R3 t                                                                                       | ype ( R3 PO         | 's are the ones wit                                                                                                    | ith contract                                          | t type as "Cons               | struction ad | ct - Contrac             | ctor" or "C                    | Constructio            | n Act – De                      | signer/Consult | ant")                |                                                     |                                                 |                                        |                |         |
| Purcha                                                                                                    | se Order Number                                                                                                    | 233228                                                                                                    |                     |                                                                                                    |                                                       |                               |              |                          |                                |                        |                                 |                |                      |                                                     |                                                 |                                        |                |         |
| Pure                                                                                                    | chase Order Date                                                                                                    | (22-Jun-2023)                                                                                               | 60                  |                                                                                                    |                                                       |                               |              |                          |                                |                        |                                 |                |                      |                                                     |                                                 |                                        |                |         |
|                                                                                                    | Buyer                                                                                                    |                                                                                                    | Q                   | L                                                                                                    |                                                       |                               |              |                          |                                |                        |                                 |                |                      |                                                     |                                                 |                                        |                |         |
|                                                                                                    | Organization                                                                                                    |                                                                                                    | 5 Q                 | L                                                                                                    |                                                       |                               |              |                          |                                |                        |                                 |                |                      |                                                     |                                                 |                                        |                |         |
| Advance                                                                                                    | es and Financing                                                                                                    | Excluded ~                                                                                                  |                     |                                                                                                    |                                                       |                               |              |                          |                                |                        |                                 |                |                      |                                                     |                                                 |                                        |                |         |
|                                                                                                    |                                                                                                    | Go Clear                                                                                                    |                     |                                                                                                    |                                                       |                               |              |                          |                                |                        |                                 |                |                      |                                                     |                                                 |                                        |                |         |
| alact Items: Ad                                                                                                    | d to Invoice                                                                                                    |                                                                                                    |                     |                                                                                                    |                                                       |                               |              |                          |                                |                        |                                 |                |                      |                                                     |                                                 |                                        |                |         |
| reet nome. Ha                                                                                                    | a to intoice                                                                                                    |                                                                                                    |                     |                                                                                                    |                                                       |                               |              |                          |                                |                        |                                 |                |                      |                                                     |                                                 |                                        |                | 1000    |
| no thereby                                                                                                    | a line a state                                                                                                    |                                                                                                    | and Million and all | ter an and the second second s |                                                       |                               |              | a see the second         | and the state                  |                        | the second second second second | 1              | 11-14                |                                                     | at the second                                   | Concern lange the second second        |                |         |
| PO Number                                                                                                    | △ Line △ Shipr                                                                                                    | nent 	Advances                                                                                              | or Financi          | ing Item Descrip                                                                                                    | ption Iter                                            | m Number Su                   | upplier Ite  | em Numb                  | er Orde                        | red Rece               | ived Invo                       | biced UOM      | Unit P               |                                                     | Ship To                                         | Organization                           | Packing SI     | ip Way  |
| <ul> <li>PO Number 4</li> <li>233228</li> </ul>                                                                                                    | <mark>△ Line △ Ship</mark> r<br>1 1                                                                                                    | nent 🛆 Advances                                                                                             | or Financi          | 15" LCD Monit<br>(Product T250<br>004)                                                                                                    | iption Iter<br>nitors<br>0-                           | m Number Su                   | upplier It   | em Numb                  | 10                             | 10                     | ived Invo                       | BOX            | Unit P               | CAD                                                 | 20 Bay<br>Street                                | GO Transit                             | n △ Packing SI | ip Way  |
| <ul> <li>PO Number 4</li> <li>233228</li> <li>233228</li> </ul>                                                                                                    | Line A Shipr       1     1       2     1                                                                                                    | nent                                                                                                    | or Financi          | ing Item Descrip<br>15" LCD Monil<br>(Product T250<br>004)<br>Wireless Lase<br>Printer (Produ<br>P934-020)                                                                                                    | iption Iter<br>nitors<br>0-<br>er<br>uct              | m Number Su                   | upplier It   | em Numb                  | 10<br>4                        | 10<br>4                | 5<br>2                          | BOX<br>CARTO   | 10<br>10<br>10<br>10 | CAD<br>CAD                                          | 20 Bay<br>Street<br>20 Bay<br>Street            | GO Transit                             | Packing SI     | ip Wa   |
| <ul> <li>PO Number /</li> <li>233228</li> <li>233228</li> <li>233228</li> </ul>                                                                                                   | Line Shipn                                                                                                    | nent △ Advances                                                                                             | or Financi          | ing Item Descrip<br>15" LCD Monil<br>(Product T250<br>004)<br>Wireless Lase<br>Printer (Produ<br>P934-020)                                                                                                    | iption Iter<br>nitors<br>0-<br>er<br>uct              | m Number Su                   | upplier Ito  | em Numb                  | 10<br>4                        | 10<br>4                | 5<br>2                          | BOX<br>CARTO   | 10<br>N 50           | CAD<br>CAD                                          | Ship To<br>20 Bay<br>Street<br>20 Bay<br>Street | GO Transit<br>GO Transit<br>GO Transit | Packing SI     | ip Wa   |
| <ul> <li>PO Number -</li> <li>233228</li> <li>233228</li> <li>urchase Orde</li> </ul>                                                                                             | Line Shipr                                                                                                    | nent △ Advances                                                                                             | or Financi          | Ing Item Descrip<br>15" LCD Monil<br>(Product T250<br>004)<br>Wireless Lase<br>Printer (Produ<br>P934-020)                                                                                                    | iption Iter<br>Nitors<br>0-<br>er<br>uct              | m Number Su                   | upplier Ito  | em Numb                  | 10<br>4                        | 10<br>4                | fived Invo                      | BOX<br>CARTO   | 10<br>10<br>N 50     | CAD                                                 | 20 Bay<br>Street<br>20 Bay<br>Street            | GO Transit<br>GO Transit<br>GO Transit | n 🛆 Packing Si | ip Wa   |
| <ul> <li>PO Number</li> <li>233228</li> <li>233228</li> <li>urchase Orde</li> <li>elect Items: Rei</li> </ul>                                                                     | Line Shipr                                                                                                    | d to Invoice                                                                                                | or Financi          | Ing Item Descrip<br>15" LCD Monii<br>(Product T250<br>004)<br>Wireless Lase<br>Printer (Produ<br>P934-020)                                                                                                    | iption Iter<br>nitors<br>0-<br>er<br>uct              | m Number Su                   | upplier It   | em Numb                  | 10<br>4                        | 10<br>4                | <b>ived Invo</b><br>5<br>2      | BOX<br>CARTO   | Unit P<br>10<br>N 50 | CAD<br>CAD                                          | 20 Bay<br>Street<br>20 Bay<br>Street            | GO Transit<br>GO Transit<br>GO Transit | n △ Packing Si | ip Wa   |
| <ul> <li>PO Number</li> <li>233228</li> <li>233228</li> <li>urchase Orde</li> <li>elect Items: Rei</li> <li>PO Number</li> </ul>                                                  | Line Shipm                                                                                                    | d to Invoice                                                                                                | or Financi          | Ing Item Descrip<br>15° LCD Monin<br>(Product T250<br>004)<br>Wireless Lase<br>Printer (Produ<br>P934-020)<br>Item Nu                                                                                                    | Iption Iter<br>hitors<br>0-<br>er<br>uct<br>uct       | m Number Su<br>upplier Item N | upplier It   | ordered F                | er Orde                        | 10<br>4                | 2<br>d UOM                      | BOX<br>CARTOI  | Unit P<br>10<br>N 50 | CAD<br>CAD                                          | Ship To<br>20 Bay<br>Street<br>20 Bay<br>Street | GO Transit<br>GO Transit               | n △ Packing Si | ip Wa   |
| <ul> <li>PO Number /</li> <li>233228</li> <li>233228</li> <li>233228</li> <li>urchase Orde</li> <li>elect Items: Rei</li> <li>PO Number</li> <li>233228</li> </ul>                | Line Shipr                                                                                                    | d to Invoice<br>m Description<br>5° LCD Monitors (Pro                                                       | or Financi          | Ing Item Descrip<br>15" LCD Monit<br>(Product T250<br>004)<br>Wireless Lase<br>Printer (Produ<br>P934-020)<br>Item Nu<br>004)                                                                                                    | Iption Iter<br>Nors<br>O-<br>er<br>uuct<br>umber St   | m Number Su<br>upplier Item N | Number (     | Ordered F                | er Orde<br>10<br>4<br>Received | 10<br>4<br>4<br>5      | d UOM                           | BOX<br>CARTOI  | Unit P<br>10<br>N 50 | cad<br>cad<br>cad                                   | Ship To<br>20 Bay<br>Street<br>20 Bay<br>Street | GO Transit<br>GO Transit<br>GO Transit | o continu      | Je.     |
| <ul> <li>PO Number /</li> <li>233228</li> <li>233228</li> <li>233228</li> <li>urchase Orde</li> <li>elect Items: Re</li> <li>PO Number</li> <li>233228</li> <li>233228</li> </ul> | Line Shipn     1     1     2     1     r Items Adde move from Invoice Line Shipment I     1     1     1     1     2     1                                                                                      | d to Invoice em Description frictors Lear Printe                                                            | duct T250-0         | Ing Item Descrip<br>15° LCD Moni<br>(Product T250<br>004)<br>Wireless Lase<br>Printer (Produ<br>P934-020)<br>Item Nu<br>004)<br>834-020)                                                                                                    | iption iter<br>infors<br>0-<br>er<br>uct<br>umber St  | m Number Su<br>upplier Item N | Number (     | Ordered F<br>10 1<br>4 4 | er Orde<br>10<br>4<br>Received | 10<br>4<br>4<br>5<br>2 | d UOM<br>BOX<br>CARTO           | Unit Pri       | Unit P<br>10<br>N 50 | CAD<br>CAD<br>K the R                               | Ship Tc<br>20 Bay<br>Street<br>20 Bay<br>Street | GO Transit<br>GO Transit<br>GO Transit | o continu      | Je.     |
| PO Number /           233228           233228           urchase Order           elect Items:           PO Number             233228                                               | Line         Shipn           1         1           2         1           er Items Adde           move from Invoice           Line Shipment #           1         1           1         1           2         1 | Advances d to Invoice imposed to Invoice imposed to Invoice for LCD Monitors (Prof. freeless Laser Printeel | e or Financi        | Ing Item Descrip<br>15 <sup>-</sup> LCD Mont<br>(Product Table<br>(Product Table<br>004)<br>Wireless Lase<br>Printer (Produ<br>P934-020)<br>Item Nu<br>934-020)                                                                                                    | iption iter<br>infors<br>0-<br>er<br>uuct<br>umber St | m Number Su<br>upplier Item N | Number (     | Ordered F<br>10 1<br>4 4 | er Orde<br>10<br>4<br>Received | 10<br>4<br>4<br>5<br>2 | d UOM<br>BOX<br>CARTO           | Unit Pri       | Unit P<br>10<br>N 50 | CAD<br>CAD<br>CAD<br>k the <b>I</b><br>Bay Street G | Ship To<br>20 Bay<br>Street<br>20 Bay<br>Street | GO Transit<br>GO Transit<br>GO Transit | o continu      | Je.     |

15. The **Create Invoice: Details** page displays. Here, you can enter the invoice details.

|                                                                                                    | 斎 ★ 尊 🌲 Logged In As KATHERINE.SMITH@INVALIDEMAIL.COM (リ                                                                                                    |
|----------------------------------------------------------------------------------------------------|----------------------------------------------------------------------------------------------------|
| Supplier Home Orders Shipments Finance                                                                                       |                                                                                                    |
| Create Involces View Payments                                                                                                |                                                                                                    |
| Purchase Orders Details                                                                                                    | The <b>Create Invoice: Details</b> page displays. Here, you must enter the details of the invoice.                                                                                            |
| Create Invoice: Details                                                                                                    |                                                                                                    |
| * Indicates required field                                                                                                   |                                                                                                    |
| Supplier                                                                                                    | Invoice                                                                                                    |
| * Supplier ACME Learning Ltd<br>Tax Payer ID<br>* Remit To Home Base <u>I</u> Q,<br>Address 567 Office St Toronto ON MSC 2NS | * Invoice Number<br>* Invoice Date (22-Jun-2023) €<br>Invoice Type Invoice ✓<br>Currency CAD                                                                                                  |
|                                                                                                    | Attachment +                                                                                                    |
| * Customer Tax Payer ID SYS11988 <u>J</u> Q<br>Customer Name GO Transit (FT)<br>Address 20 Bey Street Toronto M5J 2W3 CA     |                                                                                                    |
| Do Mumbre Line Oblement Here Number Here December                                                                            | Hanking Marshop, Alda Ta, Anglishi Ouraithe, Ouraithe, Haile Haile, 1000, Arrange                                                                                                    |
| 233228 1 1 1 15° LCD Monitors (Product T250-004)                                                                             | Americanity         Available         Available         Auditity         Unit Price         UNit         Amount           20 Bay Street         5         5         10         BOX         50 |

16. Validate the details in the **Remit To** and **Invoice Date** fields. You can also update these fields, as needed.

| e orac                                            | L€' iSupp                    | olier Portal                                                                   |                                                                      |                         |                                           | Â                              | * 🌣                                            | <b>↓</b> <sup>12</sup>                                               | Logged In As KAT           | HERINE.SMITH@INV  | ALIDEMAIL          | .сом ()     |
|---------------------------------------------------|------------------------------|--------------------------------------------------------------------------------|----------------------------------------------------------------------|-------------------------|-------------------------------------------|--------------------------------|------------------------------------------------|----------------------------------------------------------------------|----------------------------|-------------------|--------------------|-------------|
| Supplier Home Orde                                | ers Shipmen<br>View Invoice: | ts Finance<br>s View Payment                                                   | 8                                                                    |                         |                                           |                                |                                                |                                                                      |                            |                   |                    |             |
| Create Invoic<br>* Indicates required<br>Supplier | Purchase<br>e: Detail:       | Orders<br>3                                                                    | Valida<br>fields.                                                    | te the det<br>You can u | ails in the <b>Rem</b><br>pdate these fie | <b>it To</b> and<br>elds, as n | <b>Invoice</b><br>eeded.                       | Date                                                                 |                            | Review and Submit | ac <u>k</u> Step : | e of 4 Negt |
|                                                   | Remit To B                   | * Supplier ACI<br>Tax Payer ID<br>* Remit To Hor<br>Address 567<br>ank Account | ME Learning Ltd<br>me Base J Q<br>Office St Toronto ON M5C 2N<br>J Q | 5                       |                                           |                                | * Invoice<br>* Invo<br>Invo<br>(<br>Invoice De | Number<br>lice Date 22-<br>ice Type Invi<br>surrency CA<br>scription | Jun-2023 to<br>Dice V<br>D | +                 | 6                  |             |
| Customer                                          |                              |                                                                                |                                                                      |                         |                                           |                                |                                                |                                                                      | Attaoninent                |                   |                    |             |
| ltems                                             |                              | * Customer Ta<br>Custo                                                         | Address 20 Bay Street To                                             |                         |                                           |                                |                                                |                                                                      |                            |                   |                    |             |
|                                                   |                              |                                                                                |                                                                      |                         |                                           |                                |                                                |                                                                      |                            |                   |                    |             |
| PO Number Lin                                     | e Shipment                   | Item Number                                                                    | Item Description                                                     | 260.004)                | Supplier Item Number                      | Ship To                        | Available Q                                    | uantity Q                                                            | uantity                    | Unit Price        | UOM                | Amount      |
| 233228 1                                          | 1                            |                                                                                | 15 LCD Monitors (Product 1                                           | 200-004)                |                                           | 20 Bay Street                  | 0                                              |                                                                      |                            | 5 10              | BOX                | 00          |

17. Enter the invoice number in the **Invoice Number** field.

**Note:** The invoice number entered here cannot be the same as any invoice previously submitted - including the invoice you want to create a credit memo for. You must use a different invoice number for every invoice or credit memo you submit in iSupplier.

|                                                                                                    | â 🛧 🌣 🌒 Logged                                                                                                    |                                                                                                    |
|----------------------------------------------------------------------------------------------------|----------------------------------------------------------------------------------------------------|----------------------------------------------------------------------------------------------------|
| Suppler Home         Orders         Shipments         Finance           Create Invoices         View Invoices         View Payments                              |                                                                                                    |                                                                                                    |
| Purchase Orders                                                                                                    | Details Manage Tax                                                                                                    | Review and Submit                                                                                               |
| * Indicates required field                                                                                                    |                                                                                                    | Cancel Back Step 2 of 4 Next                                                                                    |
| Supplier * Supplier ACME Learning Ltd<br>Tax Payer ID<br>* Remit To Home Base 3 Q<br>Address 567 Office St Toronto ON MSC 2N5<br>Remit To Bank Account 2 Q       | Enter the invoice<br>number in the Invoice<br>Number field.                                                                                                    | 5<br>×                                                                                                    |
| Customer<br>Customer Tax Payer ID SYS11988<br>Customer Name GO Transit (FT)<br>Address 20 Bey Street Toron<br>Items                                              | The invoice number entered here<br>any invoice previously submitted<br>you want to create a credit memo<br>Note that you must use a differen<br>every invoice or credit memo you | e cannot be the same as<br>- including the invoice<br>o for.<br>It invoice number for<br>u submit in iSupplier. |
| PO Number         Line         Shipment         Item Number         Item Description           233228         1         1         15" LCD Monitors (Product T25) | 20 Bay Street 5                                                                                                    | 5 10 BOX 50                                                                                                    |

18. Click the **Invoice Type** drop-down arrow.

|                     | □LE <sup>°</sup> iSupp | lier Portal |                                  |                |                  | î î           | * 🌣               | <b>↓</b> <sup>12</sup> ∣ | Logged In As KATHER | INE.SMITH@INV | ALIDEMAIL. | сом ()    |
|---------------------|------------------------|-------------|----------------------------------|----------------|------------------|---------------|-------------------|--------------------------|---------------------|---------------|------------|-----------|
| Supplier Home Or    | ders Shipment          | s Finance   |                                  |                |                  |               |                   |                          |                     |               |            |           |
| Create Invoices     | View Invoices          | View Payr   | ments                            |                |                  |               |                   |                          |                     |               |            |           |
|                     | O<br>Purchase          | Orders      |                                  | Details        |                  | Manage Tax    |                   |                          | Rev                 | ew and Submit |            |           |
| Create Invo         | ice: Details           | 3           |                                  |                | ſ                |               |                   |                          |                     |               | k Step 2   | of 4 Next |
| * Indicates require | ad field               |             |                                  |                |                  | Click t       | he <b>Invoi</b> d | е Туре                   | drop-down           | arrow.        |            |           |
| Supplier            |                        |             |                                  |                | Invoic           | e             |                   |                          |                     |               |            |           |
|                     |                        | * Supplier  | ACME Learning Ltd                |                |                  |               | * Invoice N       | umber                    | 8904<br>-2023 th    |               |            |           |
|                     |                        | * Remit To  | Home Base 🔄 🤤                    |                |                  |               | Invoice           | e Type Invoice           | କ                   |               |            |           |
|                     |                        | Address     | 567 Office St Toronto ON M5C 2N5 |                |                  |               | Cu                | rrency CAD               | NJ.                 |               |            |           |
|                     | Remit To Ba            | ank Account | 3 Q                              |                |                  |               | Invoice Desci     | ription                  |                     |               | 4          |           |
|                     |                        |             |                                  |                |                  |               |                   |                          | Attachment 🕂        |               |            |           |
| Customer            |                        |             |                                  |                |                  |               |                   |                          |                     |               |            |           |
|                     |                        | * Custom    | er Tax Payer ID SYS11988         | J Q            |                  |               |                   |                          |                     |               |            |           |
|                     |                        | C           | Customer Name GO Transit (FT)    | NE LONG CA     |                  |               |                   |                          |                     |               |            |           |
| Items               |                        |             | Address 20 Bay Street Tord       | nio moa zwa CA |                  |               |                   |                          |                     |               |            |           |
| PO Number L         | ine Shipment           | Item Numi   | ber Item Description             | Supp           | ller Item Number | Ship To       | Available Qua     | intity Quar              | ntity               | Unit Price    | UOM        | Amount    |
| 233228 1            | 1                      |             | 15" LCD Monitors (Product T2     | 50-004)        |                  | 20 Bay Street | 5                 |                          | 5                   | 10            | BOX        | 50        |

19. Select the **Credit Memo** option.

|                     | CLE' iSupp    | lier Portal              |                                                                                           |                      | Â                 | * 🌣 🌢                                           | 12) Logged In A | s KATHERINE.SMITH@IN | ALIDEMAIL | сом ()    |
|---------------------|---------------|--------------------------|-------------------------------------------------------------------------------------------|----------------------|-------------------|-------------------------------------------------|-----------------|----------------------|-----------|-----------|
| Supplier Home O     | rders Shipmen | Is Finance               |                                                                                           |                      |                   |                                                 |                 |                      |           |           |
| Create Invoices     | View Invoices | View Payme               | ents                                                                                      |                      |                   |                                                 |                 |                      |           |           |
|                     | Ourchara      | Ordaar                   | Dataile                                                                                   |                      | Managa Tax        |                                                 |                 | Douiou and Submit    |           |           |
| Create Invo         | ice: Details  | 3                        | Det una                                                                                   |                      | manage rax        |                                                 |                 | Cancel F             | ark Ston  | of A Next |
| * Indicates require | ed field      |                          |                                                                                           |                      |                   |                                                 |                 | Current 1            | Citob i   | or a moga |
| Supplier            |               |                          |                                                                                           | Invo                 | pice              |                                                 |                 |                      |           |           |
|                     |               | * Supplier               | ACME Learning Ltd                                                                         |                      |                   | * Invoice Number<br>* Invoice Date              | CM_978904       |                      |           |           |
|                     | Remit To B    | Address 5<br>ank Account | Home Base J Q                                                                             |                      |                   | Invoice Type<br>Currency<br>Invoice Description | Credit Memo     |                      | 11        |           |
| Customer            |               |                          |                                                                                           | Select th            | e <b>Credit I</b> | <b>Vemo</b> optio                               | n.              | nment 🕇              |           |           |
|                     |               | * Customer<br>Cu         | r Tax Payer ID SYS11988 Stormer Name GO Transit (FT)<br>Address 20 Bay Street Toronto M5J | 2W3 CA               |                   |                                                 |                 |                      |           |           |
| Items               |               |                          |                                                                                           |                      |                   |                                                 |                 |                      |           |           |
| PO Number L         | ine Shipment  | Item Numbe               | er Item Description                                                                       | Supplier Item Number | Ship To           | Available Quantity                              | Quantity        | Unit Price           | UOM       | Amount    |
| 233228 1            | 1             |                          | 15" LCD Monitors (Product T250-004)                                                       |                      | 20 Bay Street     | 5                                               |                 | 5 10                 | BOX       | 50        |

### 

20. Click the plus icon to add an attachment.

**Note:** In the **Attachment** section, you must upload any mandatory supporting documentation such as credit notes, etc. Without the relevant documents, the credit memo will be rejected, and you will need to resubmit the credit memo.

| e oraci                                              | _C iSupp                     | lier Portal                                                   |                                                                                                    |                                 | â                                        | * 🌣                                | 1 <sup>12</sup>             | Logged In As KAT            | HERINE.SMITH@INV.            | ALIDEMAIL.C    | ow (U) |
|------------------------------------------------------|------------------------------|---------------------------------------------------------------|----------------------------------------------------------------------------------------------------|---------------------------------|------------------------------------------|------------------------------------|-----------------------------|-----------------------------|------------------------------|----------------|--------|
| Supplier Home Orde                                   | rs Shipment<br>View Invoices | s Finance<br>View Payment                                     | ts                                                                                                    |                                 |                                          |                                    |                             |                             |                              |                |        |
| Create Invoic<br>* Indicates required to<br>Supplier | Purchase (<br>e: Details     | Orders                                                        | Details                                                                                                  | (i)                             | In the <b>At</b><br>mandato<br>notes, et | t <b>achment</b><br>ry suppo<br>c. | sectic<br>rting d           | on, you mus<br>locumentat   | st upload ar<br>tion such as | ny<br>s credit |        |
|                                                      | Remit To Ba                  | * Supplier AC<br>fax Payer ID<br>* Remit To Ho<br>Address 567 | Ŷ                                                                                                    | Note tha<br>memo w<br>the credi | t without<br>ill be reje<br>t memo.      | the rel<br>cted, a                 | levant docu<br>and you will | iments, the<br>I need to re | credit<br>esubmit            | :              |        |
| Customer                                             |                              |                                                               |                                                                                                    |                                 |                                          |                                    |                             | Attachment                  |                              | <i>*</i>       |        |
| Items                                                |                              | * Customer T<br>Cust                                          | iax Payer ID SYS11988 <u>a</u> Q<br>omer Name GO Transit (FT)<br>Address 20 Bay Street Toronto M5J 2W3 C | 4                               | Т                                        | o add an                           | attach                      | ment, click                 | the plus ico                 | on.            |        |
| PO Number Line                                       | Shipment                     | Item Number                                                   | Item Description                                                                                         | Supplier Item Number            | Ship To                                  | Available Qua                      | ntity Qu                    | antity                      | Unit Price                   | UOM            | Amount |
| 233228 1                                             | 1                            |                                                               | 15" LCD Monitors (Product T250-004)                                                                      |                                 | 20 Bay Street                            | 5                                  |                             |                             | 5 10                         | BOX            | 50     |

21. Enter the name of the attachment in the **Title** field once the **Add Attachment** popup window displays.

|                                    | LE' iSupplier Portal                                                          |                                                                                                    |             | <b>î</b> *                                                                                                    | 🔅 🌲 🛛 🛛                | ogged in As KATHERINE. | SMITH@INVALIDEMAIL.CON                     | v<br>ال |
|------------------------------------|-------------------------------------------------------------------------------|----------------------------------------------------------------------------------------------------|-------------|----------------------------------------------------------------------------------------------------|------------------------|------------------------|--------------------------------------------|---------|
| upplier Home Ord                   | Jers Shipments Finance                                                        | ente                                                                                                    |             |                                                                                                    |                        |                        |                                            |         |
|                                    | Durrhese Orders                                                               | Detaile                                                                                                  |             | O-Manana Tay                                                                                                    |                        | Paviews                | )<br>nr Suhmit                             |         |
| Create Invoi                       | ce: Details                                                                   | D-Galla                                                                                                  |             | manage rax                                                                                                    |                        | nonow o                | Cancel Reak Step 2 of 4                    | Nort    |
| Indicates requirer                 | d field                                                                       |                                                                                                    |             |                                                                                                    |                        |                        | Saucel   Dack   Step 2 of 4                | NeXt    |
| Supplier                           |                                                                               |                                                                                                    |             | Invoice                                                                                                    |                        |                        |                                            |         |
|                                    | * Supplier                                                                    | ACME Learning Ltd                                                                                        |             | *                                                                                                    | Invoice Number CM_9789 | 904                    |                                            |         |
|                                    | Tax Payer ID<br>* Remit To                                                    | Home Base J Q                                                                                            |             | The Add                                                                                                    | Attachment po          | op-up windov           | v displays.                                |         |
|                                    | Address<br>Remit To Bank Account                                              | au 0                                                                                                    |             | Enter the n                                                                                                    | ame of the atta        | achment in th          | e Title field.                             |         |
|                                    | Address<br>Remit To Bank Account                                              | al Q                                                                                                    |             | Enter the n                                                                                                    | ame of the atta        | Attachment in th       | e <b>Title</b> field.                      |         |
| Customer                           | Address<br>Remit To Bank Account                                              |                                                                                                    | P           | Enter the n                                                                                                    | ame of the atta        | Attachment in th       | e <b>Title</b> field.                      |         |
| Customer                           | Address<br>Remit To Bank Account<br>* Custome<br>Custome                      | r Tax Payer ID SYS11989 3 Q,<br>Jastomer Name GO Transit (FT)<br>Address 20 Bay Steel Toronto MSJ 2W3 CA | 4           | Add Attachment<br>Attachment Type File<br>Description                                                                                               | ame of the atta        | Attachment in th       | e <b>Title</b> field.                      |         |
| Customer                           | Address<br>Remit To Bank Account<br>* Custome<br>Cu                           | r Tax Payer ID SYS11988 J Q<br>Adress 20 Bey Street Toronto M5J 2W3 CA                                   | P           | Add Attachment<br>Attachment Type File ~<br>Title Credit Memo F<br>Description<br>Category From Supplier<br>*File Choose File                       | No file chosen         | Attachment in th       | e <b>Title</b> field.                      |         |
| Customer<br>Items<br>PO Number Lir | Address<br>Remilt To Bank Account<br>* Custome<br>Ci<br>ne Shipment Item Numb | rr Tax Payer ID SYS11988 Q<br>stomer Name GO Transit (FT)<br>Address 20 Bey Street Toronto M5J 2V/3 CA   | Supplier It | Add Attachment<br>Add Attachment<br>Attachment Type File ~<br>Trise (Credit Memo File<br>Description<br>Category From Suppler<br>*File (Choose File | Ame of the atta        | Attachment in th       | e <b>Title</b> field.<br>Unit Price UOM An | nount   |

### 

22. Click the **Choose File** button and select the relevant file from your local folder.

| pplier Home Orders Shipments Finance       |                           |                                  |                         |      |
|--------------------------------------------|---------------------------|----------------------------------|-------------------------|------|
| reate Involces View Invoices View Payments |                           |                                  |                         |      |
| 0                                          | •                         | 0                                | 0                       |      |
| Purchase Orders                            | Details                   | Manage Tax                       | Review and Submit       |      |
| reate Invoice: Details                     |                           |                                  | Cancel Back Step 2 of 4 | Next |
| indicates required field                   |                           |                                  |                         |      |
| upplier                                    |                           | Invoice                          |                         |      |
|                                            |                           |                                  |                         |      |
| * Supplier ACME Learning Ltd               |                           | * Invoice Numbe                  | r CM_978904             |      |
| Tax Payer ID                               |                           | Invoice Date                     | e 22-Jun-2023 🐞         |      |
| Address 567 Office St Taronto ON           | MSC 2NE                   | Currence                         | v CAD                   |      |
| Remit To Bank Account                      | 31 Q                      | Invoice Description              | n                       |      |
|                                            |                           |                                  |                         |      |
|                                            | ſ                         |                                  |                         |      |
| ustomer                                    |                           | Click the Choose File button and | select the relevant     |      |
|                                            |                           | file from your local f           | older.                  |      |
| * Customer Tax Payer ID SYS11              | , L R 88                  |                                  |                         |      |
| Customer Name GO Tra                       | nsit (FT)                 | Description                      |                         |      |
| Address 20 Day                             | Street Toronio M5J 2W5 CA | Category From applier            | 1                       |      |
| ems                                        |                           | *File Choose File No file chosen |                         |      |
|                                            |                           |                                  |                         |      |
|                                            |                           | Sumality in the                  | Unit Date: Unit         |      |

**Note:** Once selected, the name of the uploaded file is displayed in the **File** field and the **Description** field is auto populated based on the file selected. You can also update the **Description** field, as needed.

|                                                                                                    | 🎓 ★ 🌣 🍂 Logged in As Katherine. Smith@invalidemail.com 🔱                                                                                                    |
|----------------------------------------------------------------------------------------------------|----------------------------------------------------------------------------------------------------|
| Supplier Home Orders Shipments Finance                                                                                                    |                                                                                                    |
| Create Invoices View Invoices View Payments                                                                                                    |                                                                                                    |
| Purchase Orders Details                                                                                                    | Manade Tax Review and Submit                                                                                                    |
| Create Invoice: Details                                                                                                    | Cancel Back Sien 2 of 4 Next                                                                                                    |
| * Indicates required field                                                                                                    |                                                                                                    |
| Supplier                                                                                                    | Once selected, the name of the uploaded file is                                                                                                    |
| * Supplier ACME Learning Ltd<br>Tax Payer ID<br>* Remit To Home Base S Q<br>Address 567 Office St Toronto ON MSC 2N5<br>Remit To Bank Account S Q                                                                                                    | (i) displayed in the <b>File</b> field and the <b>Description</b> field is auto-populated based on the file selected. You can update the <b>Description</b> field, as needed.                                                                                                    |
| * Supplier ACME Learning Ltd<br>Tax Payer ID<br>* Remit To<br>Address 967 Office St Toronto ON MSC 2N5<br>Remit To Bank Account 2 Q                                                                                                    | <ul> <li>displayed in the File field and the Description field is<br/>auto-populated based on the file selected. You can<br/>update the Description field, as needed.</li> </ul>                                                                                                    |
| * Supplier ACME Learning Ltd<br>Tax Payer ID<br>* Remit To<br>Address 567 Office St Toronto ON MSC 2N5<br>Remit To Bank Account 32 Q<br>Customer                                                                                                    | (i) displayed in the File field and the Description field is<br>auto-populated based on the file selected. You can<br>update the Description field, as needed.                                                                                                    |
| * Supplier ACME Learning Ltd<br>Tax Payer ID<br>* Remit To Home Base <u>a</u> <u>a</u><br>Address 507 Office SI Toronto ON MSC 2N5<br>Remit To Bank Account <u>a</u> <u>a</u><br>Customer<br>Customer Tax Payer ID SYS11988 <u>a</u> <u>a</u><br>Customer Name GO Transit (FT)<br>Address 20 Bey Street Toronto MSJ 2W3 CA<br>Items                                  | displayed in the File field and the Description field is auto-populated based on the file selected. You can update the Description field, as needed.           Attachment         +           Add Attachment         *           Time         Credit Memo PDF           Time         Credit Memo PDF           Cetrogry         File Onsofe File (Credit Memo PDF docx (Ster           Category         File Credit Memo PDF docx (Ster |
| * Supplier ACME Learning Ltd<br>Tax Payer ID<br>* Remit To Home Base <u>s</u> Q<br>Address 957 Office St Toronto ON MSC 2X5<br>Remit To Bank Account <u>s</u> Q<br>Customer Tax Payer ID<br>* Customer Tax Payer ID<br>Customer Name OO Transit (FT)<br>Address 20 Bey Street Toronto MSJ 2V3 CA<br>Items<br>PO Number Line Shipment Item Number Item Description Ss | Add Attachment     Yee     The Crieft Manno PDF docx (Size     Category From Suppler     File Choose File Crieft Manno PDF docx     Unit Price UOM Amount                                                                                                    |

23.Click the **Apply** button.

| er Home Orders Shipments Finance                                                                                                    |                                                                                                    |
|----------------------------------------------------------------------------------------------------|----------------------------------------------------------------------------------------------------|
|                                                                                                    |                                                                                                    |
| ate Involces View Invoices View Payments                                                                                            |                                                                                                    |
| Purchase Orders Details                                                                                                    | Manage Tax Review and Submit                                                                                                    |
| eate Invoice: Details                                                                                                    | Cancel Back Step 2 of 4 Next                                                                                                    |
| idicates required field                                                                                                    |                                                                                                    |
| pplier                                                                                                    | Invoice                                                                                                    |
| * Supplier ACME Learning Ltd<br>Tax Payer ID<br>* Remit To<br>Addres 577 Office St Toronto ON MSC 2N5<br>Remit To Bank Account at Q | * Invoice Number CM_076804<br>* Invoice Date 22-Jun-2023 %<br>Invoice Type Credit Nemo ∨<br>Currency CAD                                                                 |
| Istomer                                                                                                    | Attachment + X                                                                                                    |
| * Customer Tax Payer ID SYS11988 a Q,<br>Customer Name CO Transit (FT)<br>Address 20 Bay Street Toronto M5J 2W3 CA                  | Attachment Type File ~<br>Title Credit Mamo PDF<br>Description 2022-31-21 06 30 06 Credit<br>_214283)<br>Category From Suppler<br>*File Choose File Credit Memo PDF docx |
| Number Line Shipment Item Number Item Description Sup                                                                               | pplier It Cancel Add Another Agely Unit Price UOM Amount                                                                                                    |

24. The **Confirmation** pop-up box displays. Click the **OK** button to continue.

|                                                                                              |                               | â                                         | *                       | ¢ (                              | 12                         | Logged In As Ki                        | ATHERINE.S | MITH@INVA  | ALIDEMAIL.C | юм (U     |
|----------------------------------------------------------------------------------------------|-------------------------------|-------------------------------------------|-------------------------|----------------------------------|----------------------------|----------------------------------------|------------|------------|-------------|-----------|
| Supplier Home Orders Shipments Finance                                                       |                               |                                           |                         |                                  |                            |                                        |            |            |             |           |
| Create Involces View Payments                                                                |                               |                                           |                         |                                  |                            |                                        |            |            |             |           |
| 0                                                                                            |                               | 0                                         |                         |                                  |                            |                                        | 0          | );<br>     |             |           |
| Create Invoice: Details                                                                      | Details                       | manage rax                                |                         |                                  |                            |                                        | Review an  | ancej Ba   | ck Step 2 d | of 4 Next |
| * Indicates required field                                                                   |                               |                                           |                         |                                  |                            |                                        |            |            |             |           |
| Supplier                                                                                     | Inv                           | oice                                      |                         |                                  |                            |                                        |            |            |             |           |
| * Supplier ACME Learning Ltd                                                                 |                               |                                           | *                       | Invoice Numb                     | er CM_97                   | 3904                                   |            |            |             |           |
| Tax Payer ID                                                                                 |                               |                                           |                         | <i>c</i>                         |                            |                                        | 1. 1       | <b>C</b> 1 |             |           |
| Address 567 Office St Toronto ON M5C 2                                                       | N5                            | 4                                         | A COI                   | nfirmati                         | on pop                     | o-up bo                                | x displ    | ays. Cl    | lick        |           |
| Remit To Bank Account 🔄 🔍                                                                    |                               |                                           |                         | the C                            | K but                      | on to co                               | ontinue    | э.         |             |           |
|                                                                                              |                               | _                                         |                         |                                  |                            | -                                      | 6          | +          |             |           |
| Customer                                                                                     |                               | Conf                                      | irmati                  | on                               |                            |                                        | ×          |            |             |           |
| * Customer Tax Payer ID SYS11988<br>Customer Name GO Transit (FT)<br>Address 20 Bay Street T | 의 역<br>)<br>oronto M5J 2W3 CA | Attachment<br>committed, i<br>transaction | Credit Me<br>I would be | emo PDF has be<br>e committed wh | en added su<br>en you comn | ccessfully but n<br>ht the rest of the |            |            |             |           |
| Items                                                                                        |                               |                                           |                         |                                  |                            |                                        |            |            |             |           |
| PO Number Line Shipment Item Number Item Description                                         | Supplier Item Number          | Ship To                                   | Ava                     | illable Quantit                  | y Quant                    | ity                                    | 1          | Unit Price | UOM         | Amount    |
| 233228 1 1 1 15" LCD Monitors (Product                                                       | T250-004)                     | 20 Bay Stre                               | et 5                    |                                  |                            |                                        | 5          | 10         | BOX         | 50        |

#### 

25.Scroll down to add additional details.

|                 |            | €' iSuppli   | er Portal            |                                                        |                      | â ·        | * 🌣 🍂               | 2 Logged In As KATHERIN | IE.SMITH@INV/         | ALIDEMAIL.CO | ow ر   |
|-----------------|------------|--------------|----------------------|--------------------------------------------------------|----------------------|------------|---------------------|-------------------------|-----------------------|--------------|--------|
| ipplier Home    | Orders     | Shipments    | Finance              |                                                        |                      |            |                     |                         |                       |              |        |
| Create Involces | s   V      | iew Invoices | View Payment         | 18                                                     |                      |            |                     |                         |                       |              |        |
|                 |            | 0            | 025                  | •                                                      |                      | 0          |                     |                         | -0                    |              |        |
|                 |            | Purchase Or  | ders                 | Details                                                |                      | Manage Tax |                     | Revie                   | w and Submit          |              |        |
| create inv      | oice       | Details      |                      |                                                        |                      |            |                     |                         | Cancel Ba             | ck Step 2 of | 4 Next |
| Indicates requ  | uired fiel | ld           |                      |                                                        |                      |            |                     |                         |                       |              |        |
| Supplier        |            |              |                      |                                                        | Inve                 | oice       |                     |                         |                       |              |        |
|                 |            |              | * Supplier AC        | ME Learning Ltd                                        |                      |            | * Invoice Number    | CM_978904               |                       |              |        |
|                 |            | Та           | x Payer ID           |                                                        |                      |            | * Invoice Date      | 22-Jun-2023             |                       |              |        |
|                 |            |              | Remit To Ho          | me Base 🔄 🤤                                            |                      |            | Invoice Type        | Credit Memo 🗸           |                       |              |        |
|                 |            |              | Address 567          | 7 Office St Toronto ON M5C 2N5                         |                      |            | Currency            | CAD                     |                       |              |        |
|                 | 1          | Remit To Ban | k Account            | 31 Q                                                   |                      |            | Invoice Description |                         |                       | :            |        |
|                 |            |              |                      |                                                        |                      |            |                     | Attachment              | D +                   |              |        |
| Customer        |            |              |                      |                                                        |                      |            |                     |                         |                       |              | _      |
|                 |            |              | * Customer T<br>Cust | Tax Payer ID SYS11988 🔄 Q<br>omer Name GO Transit (FT) |                      |            |                     | Scroll do<br>addition   | own to a<br>nal detai | dd<br>Is.    |        |
| tems            |            |              |                      | Address 20 Bay Street Toronto M5J 2W3                  | CA                   |            |                     | L                       |                       |              |        |
| PO Number       | Line       | Shipment     | Item Number          | Item Description                                       | Supplier Item Number | Ship To    | Available Quantity  | Quantity                | Unit Price            | UOM /        | Amount |
|                 |            |              |                      |                                                        |                      |            |                     |                         |                       |              |        |

26. In the **Items** section, update the **Quantity** column in negative to reflect the quantity of the lost, stolen, or damaged product(s).

| Create Inv                              | olce:       | Purchase Or<br>Details | ders                                         | Details                                                                                                    |                      | Manage Tax                                                                         |                                                                                           |                                                                     | Roviow and Submit                                 | ICK Step 2 d                  | of 4 Next                              |
|-----------------------------------------|-------------|------------------------|----------------------------------------------|----------------------------------------------------------------------------------------------------|----------------------|------------------------------------------------------------------------------------|-------------------------------------------------------------------------------------------|---------------------------------------------------------------------|---------------------------------------------------|-------------------------------|----------------------------------------|
| Indicates req                           | uired field |                        |                                              |                                                                                                    |                      |                                                                                    |                                                                                           |                                                                     |                                                   |                               |                                        |
| supplier                                |             | Ta                     | *Supplier ACI<br>x Payer ID<br>*Remit To Hor | ME Learning Ltd                                                                                                    | inve                 | лсе                                                                                | * Invoice Number<br>* Invoice Date<br>Invoice Type                                        | CM_978904<br>22-Jun-2023 to<br>Credit Memo ~                        |                                                   |                               |                                        |
|                                         | R           | emit To Ban            | k Account                                    | 21 Q.                                                                                                    |                      |                                                                                    |                                                                                           |                                                                     |                                                   |                               |                                        |
| Customer                                |             |                        | * Customer Ta                                | ıx Payer ID SYS11988 🔐 Q                                                                                                    | (i)                  | the quan<br>Note that                                                              | <b>ms</b> section, u<br>tity of the los<br>t you need to                                  | pdate the <b>Qu</b><br>t, stolen, or da<br>enter a nega             | <b>antity</b> colur<br>amaged pro<br>tive quantit | nn to r<br>oduct(s<br>y so th | eflec<br>s).<br>at the                 |
| Customer                                |             |                        | * Customer Ti<br>Custo                       | x Payer ID SYS11988 a Q<br>mer Name GO Transit (FT)<br>Address 20 Bay Street Toronto MSJ 2W3                                                             | <b>I</b>             | In the <b>Ite</b><br>the quan<br>Note that<br>invoiced                             | <b>ms</b> section, u<br>tity of the los<br>t you need to<br>quantity is re                | pdate the <b>Qu</b><br>t, stolen, or da<br>enter a nega<br>duced.   | <b>antity</b> colur<br>amaged pro<br>tive quantit | mn to r<br>oduct(s<br>y so th | eflec<br>s).<br>at the                 |
| Customer<br>tems                        | Line 1      | hipment                | * Customer Ta<br>Custo                       | Ix Payer ID SYS11988 👱 Q<br>mer Name GO Transit (FT)<br>Address 20 Bey Street Toronto M5J 2W3                                                            | Supplier Item Number | In the <b>Ite</b><br>the quan<br>Note that<br>invoiced                             | ms section, u<br>tity of the los<br>t you need to<br>quantity is re<br>Available Quantity | pdate the <b>Qu</b><br>t, stolen, or d<br>enter a nega<br>educed.   | antity colur<br>amaged pro<br>tive quantit        | nn to r<br>oduct(s<br>y so th | eflec<br>s).<br>at the                 |
| Customer<br>tems<br>PO Number<br>233228 | Line 1      | hipment                | * Customer Ta<br>Custo                       | xx Payer ID SYS11988 ⊇ Q<br>mer Name GO Transit (FT)<br>Address 20 Bay Street Toronto M5J 2W3<br>Item Description<br>15° LCD Monitors (Product T250-004) | Supplier Item Number | In the <b>Ite</b><br>the quan<br>Note that<br>invoiced<br>Ship To<br>20 Bay Street | ms section, u<br>tity of the los<br>t you need to<br>quantity is re<br>Available Quantity | pdate the <b>Qu</b><br>t, stolen, or da<br>e enter a nega<br>duced. | antity colur<br>amaged pro<br>tive quantit        | y so th                       | eflec<br>s).<br>at the<br>Amount<br>50 |

In this demonstration, we have entered -2 and -1 in the first- and second-line items respectively. This means we have reduced the invoiced quantity (originally, 5 boxes and 2 cartons) to compensate Metrolinx for the lost, stolen, or damaged products.

| Create Inv       | volce      | Purchase Or        | rders                                                                  | Details                                                                                                    |                      | Manage Tax                                          |                                                                | Rovio                                                                          | w and Submit                         | ck Step 2              | of 4 Next |
|------------------|------------|--------------------|------------------------------------------------------------------------|----------------------------------------------------------------------------------------------------|----------------------|-----------------------------------------------------|----------------------------------------------------------------|--------------------------------------------------------------------------------|--------------------------------------|------------------------|-----------|
| Indicates req    | quired fie | ld                 |                                                                        |                                                                                                    |                      |                                                     |                                                                |                                                                                |                                      |                        |           |
| Supplier         |            |                    |                                                                        |                                                                                                    | Invo                 | lice                                                |                                                                |                                                                                |                                      |                        |           |
|                  |            | Ta<br>Remit To Bar | * Supplier A<br>ix Payer ID<br>* Remit To F<br>Address 5<br>ik Account | ICME Learning Ltd<br>Iome Base J Q.<br>67 Office St Toronto ON M5C 2N5<br>J Q.                                                                        |                      | In this de                                          | * Invoice Number<br>* Invoice Date<br>Invoice Type             | CM_978904<br>22-Jun-2023 %<br>Credit Memo ~                                    | d -2 and                             | - <b>1</b> in tl       | ne        |
| :ustomer<br>tems |            |                    | * Customer<br>Cu                                                       | Tax Payer ID         SYS11988         3         Q           stomer Name         GO Transit (FT)         Address         20 Bay Street Toronto M5J 2W3 |                      | first and s<br>This mea<br>(originally<br>Metrolinx | second line f<br>ns we have r<br>, 5 boxes an<br>for the lost, | ems respectively<br>educed the invoi<br>d 2 cartons) to co<br>stolen, or damag | r.<br>ced qua<br>ompensa<br>jed prod | ntity<br>ate<br>lucts. |           |
| PO Number        | Line       | Shipment           | Item Numbe                                                             | r Item Description                                                                                                    | Supplier Item Number | Ship To                                             | Available Quantity                                             | Quantity                                                                       | Unit Price                           | UOM                    | Amount    |
| 233228           | 1          | 1                  |                                                                        | 15" LCD Monitors (Product T250-004)                                                                                                    |                      | 20 Bay Street                                       | 5                                                              | -2                                                                             | 10                                   | BOX                    | -20       |
|                  | 0          | 1                  |                                                                        | Wireless Laser Printer (Product P934-020)                                                                                                    |                      | 20 Bay Street                                       | 2                                                              | -1                                                                             | 50                                   | CADTON                 | 50        |

27. Once you have updated the **Quantity** columns, click the **Next** button to continue.

|                                                | Purchase Orders                                           | Details                                                                                                    |                        | Manago Tax               |                               | Revie                                             | w and Submit                      |            |              |
|------------------------------------------------|-----------------------------------------------------------|----------------------------------------------------------------------------------------------------|------------------------|--------------------------|-------------------------------|---------------------------------------------------|-----------------------------------|------------|--------------|
| Create Invoid                                  | ce: Details                                               |                                                                                                    |                        |                          |                               |                                                   | Cancel Ba                         | ck Step 2  | of 4 Ne      |
| Indicates required                             | d field                                                   |                                                                                                    |                        |                          |                               |                                                   |                                   |            | 1            |
| Supplier                                       |                                                           |                                                                                                    | Invo                   | i                        |                               |                                                   |                                   | ~          |              |
|                                                | * Supplier<br>Tax Payer ID                                | ACME Learning Ltd                                                                                                    |                        | Or<br>colu               | nce you have<br>mn, click the | nupdated the Qu<br>Next button to c               | i <mark>antity</mark><br>ontinue. |            |              |
|                                                | * Remit To                                                | Home Base Si Q                                                                                                    |                        |                          |                               |                                                   |                                   |            |              |
|                                                | Address                                                   | 567 Office St Toronto ON M5C 2N5                                                                                                    |                        |                          | Currency                      | CAD                                               |                                   |            |              |
|                                                |                                                           |                                                                                                    |                        |                          |                               |                                                   |                                   |            |              |
|                                                | Remit To Bank Account                                     | 9 E                                                                                                    |                        |                          |                               |                                                   |                                   | :          |              |
| Customer                                       | Remit To Bank Account                                     | D E                                                                                                    |                        |                          |                               | Attachment 🔗                                      | • +                               |            |              |
| Customer                                       | Remit To Bank Account * Custom                            | er Tax Payer ID SYS11988 <u>3</u> Q.<br>Justomer Name GO Transit (FT)<br>Address 20 Fay Street Trongto MSJ 2003 G                                                              | A.                     |                          |                               | Attachment 🖋                                      | <b>)</b> +                        |            |              |
| Customer<br>Items                              | Remit To Bank Account * Custom                            | er Tax Payer ID SYS11988 <u>u</u> Q<br>Lustomer Name GO Transit (FT)<br>Address 20 Bay Street Toronto MSJ 2W3 C                                                                | ۸                      |                          |                               | Attachment 🖋                                      | <b>0</b> +                        |            |              |
| Customer<br>Items<br>PO Number Lir             | Remit To Bank Account * Custom c                          | er Tax Payer ID SYS11988 <u>u</u> Q<br>Dustomer Name GO Transit (FT)<br>Address 20 Bay Street Toronto MSJ 2W3 C<br>ber Item Description                                        | A Supplier Item Number | Ship To                  | Available Quantity            | Attachment d                                      | Unit Price                        | UOM        | Amoun        |
| Customer<br>Items<br>PO Number Lir<br>233228 1 | Remit To Bank Account * Custom c ine Shipment Item Numi 1 | er Tax Payer ID SYS11989 <u>J</u> Q<br>Sustomer Name GO Transit (FT)<br>Address 20 Bay Street Toronto MSJ 2W3 C<br>ber Item Description<br>15° LCD Monitors (Product T250-004) | Supplier Item Number   | Ship To<br>20 Bay Street | Available Quantity<br>5       | Attachment de de de de de de de de de de de de de | Unit Price<br>10                  | UOM<br>BOX | Amoun<br>-20 |

#### METROLINX

28. Review the tax details related to the credit memo once the **Create Invoice: Manage Tax** page displays.

| upplier Home Orders Shipr | nents Finance     |                 |                       |            |                       |                            |                                 |                         |                                  |                                              |
|---------------------------|-------------------|-----------------|-----------------------|------------|-----------------------|----------------------------|---------------------------------|-------------------------|----------------------------------|----------------------------------------------|
| Create Invoices View Invo | View Payment      | ls              | De                    | tails      |                       | he <b>Crea</b><br>nust rev | <b>ate Invoi</b> d<br>iew the t | <b>ce: M</b> a<br>ax de | anage Tax pa<br>tails related to | ge displays. Here, you<br>o the credit memo. |
| Create Invoice: Man       | age Tax           |                 |                       |            |                       |                            |                                 |                         | _                                |                                              |
| Supplier                  |                   |                 |                       |            |                       | nvoice                     |                                 |                         |                                  |                                              |
|                           | * Supplier AC     | ME Learning     | Ltd                   |            |                       |                            | * In                            | voice Nun               | nber CM 978904                   |                                              |
|                           | Tax Payer ID      |                 |                       |            |                       |                            |                                 | * Invoice I             | Date 22-Jun-2023                 |                                              |
|                           | * Remit To Ho     | me Base         |                       |            |                       |                            |                                 | Invoice 1               | Type Credit Memo                 |                                              |
|                           | Address 56        | 7 Office St Tor | onto ON M5C 2N5       |            |                       |                            |                                 | * Curre                 | ency CAD                         |                                              |
| Remit T                   | o Bank Account XX | XX5746          |                       |            |                       |                            | Invoi                           | ce Descrip              | tion                             |                                              |
|                           |                   |                 |                       |            |                       |                            |                                 |                         | Attach                           | ment 🖋                                       |
| Customer                  |                   |                 |                       |            |                       |                            |                                 |                         |                                  |                                              |
|                           | * Customer T      | ax Payer ID     | SYS11988              |            |                       |                            |                                 |                         | Requester Email                  |                                              |
|                           | Cust              | omer Name       | GO Transit (FT)       |            |                       |                            |                                 | Requ                    | ester First Name                 |                                              |
|                           |                   | Address         | 20 Bay Street Toronto | M5J 2W3 CA | 4                     |                            |                                 | Requ                    | ester Last Name                  |                                              |
| Summary Tax Lines         |                   |                 |                       |            |                       |                            |                                 |                         |                                  |                                              |
| Calculate                 |                   |                 |                       |            |                       |                            |                                 |                         |                                  |                                              |
|                           |                   |                 |                       |            |                       | Tax Bala Car               | da                              | -                       | Bate Line Status                 |                                              |
| Summary Tax Line Number   | Tax Regime Code   | Tax Tax         | Status Code           |            | Tax Jurisdiction Code | lax Rate Col               | ue                              | 14                      | ax Rate Line Status              |                                              |

29. Scroll down to view **Summary Tax** Lines section.

|                                                            |                                           | * Sup                               | plier ACME Le                                         | earning Ltd                                                                                                    |           |                                     |                                                                     | * Invoice Number                                                                       | r CM_978904                                                   |                      |                                                       |                                                         |
|------------------------------------------------------------|-------------------------------------------|-------------------------------------|-------------------------------------------------------|----------------------------------------------------------------------------------------------------|-----------|-------------------------------------|---------------------------------------------------------------------|----------------------------------------------------------------------------------------|---------------------------------------------------------------|----------------------|-------------------------------------------------------|---------------------------------------------------------|
|                                                            |                                           | Tax Paye                            | er ID                                                 |                                                                                                    |           |                                     |                                                                     | * Invoice Date                                                                         | 22-Jun-2023                                                   |                      |                                                       |                                                         |
|                                                            |                                           | * Remi                              | It To Home Ba                                         | ISC                                                                                                    |           |                                     |                                                                     | Invoice Type                                                                           | Credit Memo                                                   |                      |                                                       |                                                         |
|                                                            |                                           | Add                                 | ress 567 Offic                                        | e St Toronto ON M5C 2N5                                                                                                    |           |                                     |                                                                     | * Currency                                                                             | CAD                                                           |                      |                                                       |                                                         |
|                                                            | Remi                                      | t To Bank Acco                      | ount XXXX57                                           | 46                                                                                                    |           |                                     |                                                                     | Invoice Description                                                                    | 1                                                             |                      |                                                       |                                                         |
|                                                            |                                           |                                     |                                                       |                                                                                                    |           |                                     |                                                                     |                                                                                        | Attachmer                                                     | nt 🖉                 |                                                       |                                                         |
| Customer                                                   |                                           |                                     |                                                       |                                                                                                    |           |                                     |                                                                     |                                                                                        |                                                               |                      |                                                       |                                                         |
|                                                            |                                           | * Cu                                | ustomer Tax Par                                       | ver ID SYS11988                                                                                                    |           |                                     |                                                                     | Reg                                                                                    | uester Email                                                  |                      |                                                       |                                                         |
|                                                            |                                           |                                     | Customer                                              | Name GO Transit (FT)                                                                                                    |           |                                     |                                                                     | Requeste                                                                               | er First Name                                                 |                      |                                                       |                                                         |
|                                                            |                                           |                                     | Ad                                                    | dress 20 Bay Street Toronto                                                                                                    | M5J 2W3 C | A                                   |                                                                     |                                                                                        |                                                               |                      |                                                       |                                                         |
|                                                            | au Lines                                  |                                     |                                                       |                                                                                                    |           |                                     |                                                                     |                                                                                        | Scroll down to                                                | view m               | ore detai                                             | 6                                                       |
| Summary 1                                                  | ax Lines                                  |                                     |                                                       |                                                                                                    |           |                                     |                                                                     |                                                                                        |                                                               |                      | ore detai                                             | 10. L                                                   |
| Calculate                                                  |                                           |                                     |                                                       |                                                                                                    |           |                                     |                                                                     |                                                                                        |                                                               |                      |                                                       |                                                         |
| Summary Tax                                                |                                           |                                     |                                                       |                                                                                                    |           |                                     |                                                                     |                                                                                        |                                                               |                      |                                                       |                                                         |
|                                                            | Line Mum                                  | bor Tax Bogin                       | no Codo Tay                                           | Tax Status Code                                                                                                    |           | Tax Jurisdiction Code T             | av Pata Coda                                                        | Tax                                                                                    | Pate Line Status                                              |                      |                                                       |                                                         |
|                                                            | Line Num                                  | ber Tax Regin                       | me Code Tax                                           | Tax Status Code                                                                                                    |           | Tax Jurisdiction Code T             | ax Rate Code                                                        | Tax F                                                                                  | Rate Line Status                                              |                      |                                                       |                                                         |
| 1                                                          | Line Num                                  | CA-HST                              | me Code Tax<br>APHS                                   | Tax Status Code                                                                                                    | ыq        | Tax Jurisdiction Code TAAPHST       | ax Rate Code<br>APHST                                               | Tax F<br>⊴ Q, 13                                                                       | Rate Line Status<br>Active                                    |                      |                                                       |                                                         |
| 1<br>Items                                                 | Line Numl                                 | CA-HST                              | ne Code Tax<br>APHS                                   | Tax Status Code                                                                                                    | 31 Q      | Tax Jurisdiction Code T<br>APHST    | ax Rate Code<br>APHST                                               | Tax F                                                                                  | Rate Line Status<br>Active                                    |                      |                                                       |                                                         |
| 1<br>Items<br>PO Number                                    | Line Numl                                 | ber Tax Regin<br>CA-HST<br>Shipment | ne Code Tax<br>APHS                                   | Tax Status Code                                                                                                    | ыQ        | Tax Jurisdiction Code T<br>APHST    | ax Rate Code<br>APHST<br>Ship To                                    | Tax F                                                                                  | Rate Line Status<br>Active                                    | UOM                  | Unit Price                                            | Amount                                                  |
| 1<br>Items<br>PO Number<br>233228                          | Line Numl                                 | CA-HST                              | Item Descripti                                        | Tax Status Code T APHST On rs (Product T250-004)                                                                                                    | 21 Q      | Tax Jurisdiction Code T.<br>APHST 7 | APHST<br>Ship To<br>20 Bay Street                                   | Tax F<br>2 Q 13<br>Available Qty<br>5                                                  | Active Quantity To Invoice -2                                 | UOM<br>BOX           | Unit Price                                            | Amount<br>-20 00                                        |
| 1<br>Items<br>PO Number<br>233228<br>233228                | Line Numl                                 | CA-HST                              | Item Descripti<br>15° LCD Monitor<br>Wireless Laser F | Tax Status Code TAPHST on rs (Product T250-004) Printer (Product P934-020)                                                                                                    | ⊴ Q.      | Tax Jurisdiction Code T<br>APHST    | APHST<br>Ship To<br>20 Bay Street<br>20 Bay Street                  | Tax F           N         Q         13           Available Qty         5         2     | Active Quantity To Invoice -2 -1                              | UOM<br>BOX<br>CARTON | Unit Price<br>10<br>50                                | Amount<br>-20 00<br>-50.00                              |
| 1<br>Items<br>PO Number<br>233228<br>233228<br>Invoice Sun | Line Numi                                 | CA-HST                              | Item Descripti<br>15" LCD Monitor<br>Wireless Laser F | Tax Status Code TAX APHST ON rs (Product T250-004) Printer (Product P334-020)                                                                                                    | 2 Q       | Tax Jurisdiction Code T<br>APHST /  | AX Rate Code<br>APHST<br>Ship To<br>20 Bay Street<br>20 Bay Street  | Tax F           ≥ Q         13           Available Qty         5           2         2 | Active Quantity To Invoice -2 -1                              | UOM<br>BOX<br>CARTON | <b>Unit Price</b><br>10<br>50                         | Amount<br>-20 00<br>-50 00                              |
| 1<br>Items<br>PO Number<br>233228<br>233228<br>Invoice Sun | Line Numl                                 | CA-HST                              | Item Descripti<br>15" LCD Monitor<br>Wireless Laser f | Tax Status Code Tax Status Code Tax Status Cod | 2 Q       | Tax Jurisdiction Code T<br>APHST // | AX Rate Code<br>APHST<br>Ship To<br>20 Bay Street<br>20 Bay Street  | Tax F<br>⇒ Q 13<br>Available Qty<br>5<br>2                                             | Active<br>Quantity To Invoice<br>-2<br>-1                     | UOM<br>BOX<br>CARTON | <b>Unit Price</b><br>10<br>50                         | <b>Amount</b><br>-20 00<br>-50 00                       |
| 1<br>Items<br>PO Number<br>233228<br>233228<br>Invoice Sun | Line Numl                                 | CA-HST                              | Item Descripti<br>15" LCD Monitor<br>Wireless Laser F | Tax Status Code T (APHST APHST  on  rs (Product T250.004)  rinter (Product P934-020)                                                                                                    | 21 Q.     | Tax Jurisdiction Code Ti<br>APHST / | AX Rate Code<br>APHST<br>Ship To<br>20 Bay Street<br>20 Bay Street  | Tax F<br>a Q 13<br>Available Qty<br>5<br>2                                             | Active<br>Active<br>Quantity To Invoice<br>-2<br>-1           | UOM<br>BOX<br>CARTON | <b>Unit Price</b><br>10<br>50                         | Amount<br>-20.00<br>-50.00                              |
| 1<br>Items<br>PO Number<br>233228<br>233228<br>Invoice Sun | Line Num<br>Line S<br>1 1<br>2 1<br>nmary | CA-HST                              | Item Descripti<br>15° LCD Monitor<br>Wireless Laser F | Tax Status Code T APHST On rs (Product T250.004) rmiler (Product P934.020)                                                                                                    | ⊴ Q.      | Tax Jurisdiction Code T<br>APHST    | ARATE Code<br>APHST<br>Ship To<br>20 Bay Street<br>20 Bay Street    | Available Qty<br>5<br>2                                                                | Active Quantity To Invoice -2 -1                              | UOM<br>BOX<br>CARTON | Unit Price<br>10<br>50                                | Amount<br>-20.00<br>-50.00                              |
| 1<br>Items<br>PO Number<br>233228<br>233228<br>Invoice Sun | Line Num<br>Line S<br>1 1<br>2 1<br>nmary | CA-HST                              | Item Descripti<br>15" LCD Monitor<br>Wireless Laser F | Tax Status Code T APHST on rs (Product T250.004) Printer (Product P34-020)                                                                                                    | 2 Q       | Tax Jurisdiction Code T<br>APHST    | Ax Rate Code<br>AppHST<br>Ship To<br>20 Bay Street<br>20 Bay Street | Available Qty<br>5<br>2                                                                | Active<br>Active<br>Quantity To Invoice<br>2<br>-1            | UOM<br>BOX<br>CARTON | Unit Price<br>10<br>50<br>Items<br>Tax                | Amoun<br>-20 00<br>-50 00<br>-70 00<br>-9 10            |
| 1<br>Items<br>PO Number<br>233228<br>233228<br>Invoice Sun | Line Num<br>1 1<br>2 1<br>nmary           | CA-HST                              | Item Descripti<br>15° LCD Monitor<br>Wireless Laser F | Tax Status Code T APHST On (Froduct T250.004) Timfer (Product P934-020)                                                                                                    | 2 Q       | Tax Jurisdiction Code T<br>APHST    | Ax Rate Code AppHST Ship To 20 Bay Street 20 Bay Street             | Tax F<br>3 Q 13<br>Available Qty<br>5<br>2                                             | Rate Line Status<br>Active<br>Quantity To Invoice<br>-2<br>-1 | UOM<br>BOX<br>CARTON | Unit Price<br>10<br>50<br>Items<br>Tax<br>Total (CAD) | Amount<br>-20 00<br>-50 00<br>-70 00<br>-9 10<br>-79 10 |

#### METROLINX

30. In the **Summary Tax** Lines section, review the tax information and click the **Next** button to continue.

| nvoice Sun  | nmary   |               |                                           |                            |               | C                   | Click the <b>Next</b> b         | outton t | o continue | ə.    |
|-------------|---------|---------------|-------------------------------------------|----------------------------|---------------|---------------------|---------------------------------|----------|------------|-------|
| 33228       | 2       | 1             | Wireless Laser Printer (Product P934-020) |                            | 20 Bay Street | 2                   |                                 |          |            | 50.0  |
| 33228       | 1       | 1             | 15" LCD Monitors (Product T250-004)       |                            | 20 Bay Street | 5                   | -2                              | BOX      | 10         | -20.0 |
| O Number    | Line    | Shinment      | Item Description                          | Supplier Item Number       | Shin To       | Available Obv       | Quantity To Invoice             | LIOM     | Unit Price | Amour |
| tems        |         | CA-HST        | APHST APHST                               | APHST A                    | PHST          | <u></u> ⊿ Q, 13     | Active                          |          |            |       |
| summary Tax | Line Nu | mber Tax Re   | gime Code Tax Tax Status Code             | Tax Jurisdiction Code Ta   | x Rate Code   | Tax                 | Rate Line Status                |          |            |       |
| ummary Ta   | ax Line | s             | the tax information                       | x Lines section, rev<br>n. | lew           | Reques<br>Reques    | ter First Name<br>ter Last Name |          |            |       |
| ustomer     |         | -Г            |                                           |                            |               | Re                  | quester Email                   |          |            |       |
|             |         |               |                                           |                            |               |                     | Attachment                      | t 🖉 1    |            |       |
|             | Re      | mit To Bank A | ccount XXXX5746                           |                            |               | Invoice Description | on                              |          |            |       |
|             |         | 0             | denere 567 Office St Toronto ON M5C 2N5   |                            |               | * Current           | CAD                             |          |            |       |

31. The **Create Invoice: Review and Submit** page displays. Review all the information entered in the credit memo before submitting it.

|                                                      | â                    | *                  | ¢ 🏴 🛛              | Logged in As KATHERINE.SM            | AITH@INVALI | DEMAIL.COM | <b>ა</b> ი |
|------------------------------------------------------|----------------------|--------------------|--------------------|--------------------------------------|-------------|------------|------------|
| upplier Home Orders Shipments Finance                |                      |                    |                    |                                      |             |            |            |
| Create Involces View Invoices View Payments          | 0.000                | TI C               |                    |                                      |             |            | 1000       |
| Purchase Orders Details                              | — (ì                 | The Cre<br>Here, y | ou must rev        | : Review and So<br>iew all the infor | mation      | entered    | in the     |
| Create Invoice: Review and Submit                    |                      | credit n           | nemo belo          | e submitting it.                     |             |            |            |
| Supplier                                             | Invoi                | ce                 |                    |                                      |             |            |            |
| * e . v . ACME Learning Ltd.                         |                      |                    | *                  | Ch4_070004                           |             |            |            |
| Supplier AGME Learning Ltd                           |                      |                    | * Invoice Numb     | er CM_970904                         |             |            |            |
| * Demit Te, Home Baro                                |                      |                    | Invoice Da         | e Zz-Juli-ZUZJ                       |             |            |            |
| Address 567 Office St Taronto ON M5C 2N5             |                      |                    | * Current          | W CAD                                |             |            |            |
| Remit To Bank Account XXXX5746                       |                      |                    | Invoice Descriptio | n chu                                |             |            |            |
|                                                      |                      |                    | intoice bescriptie | Attachment                           | 6           |            |            |
| Customer                                             |                      |                    |                    |                                      |             |            |            |
| * Customer Tax Payer ID SYS11988                     |                      |                    | Re                 | quester Email                        |             |            |            |
| Customer Name GO Transit (FT)                        |                      |                    | Request            | er First Name                        |             |            |            |
| Address 20 Bay Street Toronto M5J 2W3                | CA                   |                    | Reques             | ter Last Name                        |             |            |            |
| tems                                                 |                      |                    |                    |                                      |             |            |            |
| PO Number Line Shipment Item Description             | Supplier Item Number | Ship To            | Available Qty      | Quantity To Invoice                  | UOM         | Unit Price | Amount     |
| 233228 1 1 15" LCD Monitors (Product T250-004)       |                      | 20 Bay Street      | 5                  | -2                                   | BOX         | 10         | -20.00     |
| 233228 2 1 Wireless Laser Printer (Product P934-020) |                      | 20 Bay Street      | 2                  | -1                                   | CARTON      | 50         | -50.00     |

### 

32. Scroll down to submit the credit memo.

| ORA            | ACLE    | iSupplier I    | Portal                                  |                     | â 🛧 🗄             | ¢ •                | Logged in As KATHERINE. | SMITH@INVALI   | DEMAIL.COM     | ? (      |
|----------------|---------|----------------|-----------------------------------------|---------------------|-------------------|--------------------|-------------------------|----------------|----------------|----------|
| oplier Home    | Orders  | Shipments F    | inance                                  |                     |                   |                    |                         |                |                |          |
| reate Involces | View    | w Invoices V   | ew Payments                             |                     |                   |                    |                         |                |                |          |
|                |         | 0              |                                         | 0                   | 0                 |                    |                         | -              |                |          |
|                | Р       | urchase Orders | D                                       | etails              | Manage Tax        |                    | R                       | eview and Subi | mit            |          |
| reate Inv      | oice: I | Review an      | d Submit                                |                     |                   |                    | Ca                      | ancel Save     | Back Step 4 of | 4 Submit |
| upplier        |         |                |                                         |                     | Invoice           |                    |                         |                |                |          |
|                |         | * SI           | upplier ACME Learning Ltd               |                     |                   | * Invoice Numbe    | r CM_978904             |                |                |          |
|                |         | Tax Pa         | ayer ID                                 |                     |                   | * Invoice Dat      | e 22-Jun-2023           |                |                |          |
|                |         | * Re           | mit To Home Base                        |                     |                   | Invoice Typ        | e Credit Memo           |                |                |          |
|                |         | A              | ddress 567 Office St Toronto ON M5C 2N5 |                     |                   | * Currenc          | y CAD                   |                |                |          |
|                | Re      | mit To Bank A  | ccount XXXX5746                         |                     |                   | Invoice Descriptio | n                       | -              |                |          |
|                |         |                |                                         |                     |                   |                    | Attachment              |                |                |          |
| ustomer        |         |                |                                         |                     |                   | _                  |                         |                |                |          |
|                |         |                |                                         |                     |                   |                    |                         |                |                |          |
|                |         | *              | Customer Tax Payer ID SYS11988          |                     |                   | 5                  | croll down to v         | lew mo         | re details.    |          |
|                |         |                | Customer Name GO Transit (FT)           | 12.17.17.17.17.17.1 |                   |                    |                         |                |                |          |
|                |         |                | Address 20 Bay Street Toront            | M5J 2W3 CA          |                   | Request            | er Last Name            |                |                |          |
| ems            |         |                |                                         |                     |                   |                    |                         |                |                |          |
| O Number       | Line    | Shipment       | Item Description                        | Supplier Item Numb  | er Ship To        | Available Qty      | Quantity To Invoice     | UOM            | Unit Price     | Amoun    |
| 33228          | 1       | 1              | 15" LCD Monitors (Product T250-004)     |                     | 20 Bay Street     | 5                  | -2                      | BOX            | 10             | -20.00   |
|                |         |                |                                         |                     | DO Down Others of | 0                  |                         | O A D T O M    |                |          |

33.Click the **Submit** button.

|              |         | *                   | Supplier ACME    | Learning Ltd                   |                       |               | * Invoice Numb      | er CM_978904        |            |                  |          |
|--------------|---------|---------------------|------------------|--------------------------------|-----------------------|---------------|---------------------|---------------------|------------|------------------|----------|
|              |         | Tax                 | Payer ID         |                                |                       |               | * Invoice Da        | te 22-Jun-2023      |            |                  |          |
|              |         | *                   | Remit To Home E  | Base                           |                       |               | Invoice Ty          | pe Credit Memo      |            |                  |          |
|              |         | · · · · · · · · · · | Address 567 Off  | ice St Toronto ON M5C 2N5      |                       |               | * Curren            | cy CAD              |            |                  |          |
|              | R       | emit To Bank        | Account XXXX5    | 746                            |                       |               | Invoice Description | on                  |            |                  |          |
| Customer     |         |                     |                  |                                |                       |               |                     | Attachmen           |            |                  |          |
| ustomer      |         |                     |                  |                                |                       |               |                     |                     |            |                  |          |
|              |         |                     | * Customer Tax P | ayer ID SYS11988               |                       |               | Re                  | equester Email      |            |                  |          |
|              |         |                     | Custome          | r Name GO Transil (FT)         |                       |               | Reques              | ter First Name      |            |                  |          |
|              |         |                     | A                | ddress 20 Bay Street Toronto M | 5J 2W3 CA             |               | Reques              | ter Last Name       |            |                  |          |
| tems         |         |                     |                  |                                |                       |               |                     |                     |            |                  |          |
| PO Number    | Line    | Shipment            | Item Descrip     | tion                           | Supplier Item Number  | Ship To       | Available Qty       | Quantity To Invoice | UOM        | Unit Price       | Amount   |
| 233228       | 1       | 1                   | 15" LCD Monit    | ors (Product T250-004)         |                       | 20 Bay Street | 5                   | -2                  | BOX        | 10               | -20.00   |
| 233228       | 2       | 1                   | Wireless Laser   | Printer (Product P934-020)     |                       | 20 Bay Street | 2                   | -1                  | CARTON     | 50               | -50.00   |
| Summary 1    | Tax Lin | es                  |                  |                                |                       |               |                     |                     |            |                  |          |
| Tax Regime ( | Code    |                     | Tax              | Tax Status Code                | Tax Jurisdiction Code |               | Tax Rate Co         | ode Tax F           | Rate       | Tax Amount       |          |
| CA-HST       |         |                     | APHST            | APHST                          | APHST                 |               | APHST               |                     |            |                  |          |
| Invoice Su   | mmary   |                     |                  |                                |                       |               |                     | Click tł            | ne Subr    | <b>it</b> button |          |
|              |         |                     |                  |                                |                       |               |                     |                     |            |                  |          |
|              |         |                     |                  |                                |                       |               |                     |                     |            | Items            | 00       |
|              |         |                     |                  |                                |                       |               |                     |                     |            | Tax              | 10       |
|              |         |                     |                  |                                |                       |               |                     |                     |            | Total (CAD)      | 10       |
|              |         |                     |                  |                                |                       |               |                     | 0                   | ancel Save | Back Slan 4 o    | 4 Submit |
|              |         |                     |                  |                                |                       |               |                     |                     | aucel Jave | Daver Step 4 0   | - output |
|              |         |                     |                  |                                |                       |               |                     |                     |            |                  | 14       |

A message displays, confirming that the credit memo has been submitted to Metrolinx.

|                           | _C' iSupplier        | Portal                                                                                          |                                              | î∩ ★                | ¢          | € <b>≜</b> ¶2                                                                       | Logged in As KATHERINE.                                                   | SMITH@INVAL    | IDEMAIL.CO      | M ?        | ሳ             |
|---------------------------|----------------------|-------------------------------------------------------------------------------------------------|----------------------------------------------|---------------------|------------|-------------------------------------------------------------------------------------|---------------------------------------------------------------------------|----------------|-----------------|------------|---------------|
| Supplier Home Orders      | s Shipments F        | inance                                                                                          |                                              |                     |            |                                                                                     |                                                                           |                |                 |            |               |
| Create Invoices           | View Invoices V      | iew Payments                                                                                    |                                              |                     |            |                                                                                     |                                                                           |                |                 |            |               |
|                           | O<br>Purchase Orders | ; De                                                                                            | tals                                         | Manage Tax          |            |                                                                                     | R                                                                         | eview and Sut  | omit            |            |               |
| Credit memo CM_           | 978904 was subm      | itled to our Accounts Payable department on 21-                                                 | Feb-2022. The confirmation number for thi    | is credit memo      | is the inv | oice number. You ca                                                                 | n query its status by using Se                                            | arch by naviga | ting to the Hon | ne page.   | _             |
| Invoice: CM_9             | 78904                |                                                                                                 |                                              |                     |            |                                                                                     |                                                                           | Prin           | ntable Page     | Create Ano | ther          |
| Supplier                  | į                    | A message displays, cc<br>memo has been submi                                                   | onfirming that the cre<br>tted to Metrolinx. | dit                 |            | * Invoice Number<br>* Invoice Dat<br>Invoice Typ<br>* Currenc<br>Invoice Descriptio | r CM_978904<br>e 22-Jun-2023<br>e Credit Memo<br>y CAD<br>n<br>Attachment | . <b>F</b> 1   |                 |            |               |
| Customer                  |                      |                                                                                                 |                                              |                     |            |                                                                                     |                                                                           |                |                 |            |               |
| Itema                     | *                    | Customer Tax Payer ID SYS11988<br>Customer Name GO Transit (FT)<br>Address 20 Bay Street Toronk | 0 M5J 2W3 CA                                 |                     |            | Re<br>Request<br>Request                                                            | quester Email<br>er First Name<br>er Last Name                            |                |                 |            |               |
| nems                      |                      |                                                                                                 |                                              |                     |            |                                                                                     |                                                                           |                |                 |            |               |
| PO Number Lir<br>233228 1 | ne Shipment          | Item Description<br>15" LCD Monitors (Product T250-004)                                         | Supplier Item Number                         | Ship To<br>20 Bay S | treet      | Available Qty<br>5                                                                  | Quantity To Invoice                                                       | BOX            | Unit Price      | e Am       | ount<br>20.00 |

34. Click the **View Invoices** link to view the status of the credit memo.

|                           | upplier Portal                      |                                        | <b>î</b> *                    | ¢ 🍂 🕫                  | Logged in As KATHERINE.         | SMITH@INVALIDEMAIL.CO | <u>ل</u> و سر       |
|---------------------------|-------------------------------------|----------------------------------------|-------------------------------|------------------------|---------------------------------|-----------------------|---------------------|
| Supplier Home Orders Shir | ments Finance                       |                                        |                               |                        |                                 |                       |                     |
| Create Invoices View Inv  | View Payments                       |                                        |                               |                        |                                 |                       |                     |
|                           | 0                                   | 0                                      | 0                             |                        |                                 |                       |                     |
|                           |                                     | Petails                                | Manage Tax                    |                        | R                               | eview and Submit      |                     |
| To view                   | the status of the credit            | Feb 2022 The conferentian combine for  | Note and the second in the st | and the Maria          | a second states by using D      |                       |                     |
| memo, cli                 | ck the <b>View Invoices</b> link    | -reb-2022. The confirmation number for | this credit memo is the i     | invoice number, tou ci | an query its status by using Se | Printable Page        | Create Another      |
|                           |                                     |                                        |                               |                        |                                 |                       | or out of the other |
| Supplier                  |                                     |                                        | Invoice                       |                        |                                 |                       |                     |
|                           | * Supplier ACME Learning Ltd        |                                        |                               | * Invoice Numb         | er CM_978904                    |                       |                     |
|                           | Tax Payer ID                        |                                        |                               | * Invoice Da           | te 22-Jun-2023                  |                       |                     |
|                           | * Remit To Home Base                |                                        |                               | Invoice Typ            | credit Memo                     |                       |                     |
|                           | Address 567 Office St Toronto ON MS | iC 2N5                                 |                               | * Current              | cy CAD                          |                       |                     |
| Remit                     | To Bank Account XXXX5746            |                                        |                               | Invoice Description    | on                              |                       |                     |
|                           |                                     |                                        |                               |                        | Attachment                      | 61                    |                     |
| Customer                  |                                     |                                        |                               |                        |                                 |                       |                     |
|                           | * Customer Tax Payer ID SYS11988    |                                        |                               | Re                     | quester Email                   |                       |                     |
|                           | Customer Name GO Transit            | (FT)                                   |                               | Reques                 | ter First Name                  |                       |                     |
|                           | Address 20 Bay Str                  | eet Toronto M5J 2W3 CA                 |                               | Reques                 | ter Last Name                   |                       |                     |
| Items                     |                                     |                                        |                               |                        |                                 |                       |                     |
| PO Number Line St         | Ipment Item Description             | Supplier Item Number                   | Ship To                       | Available Qty          | Quantity To Invoice             | UOM Unit Pri          | ce Amount           |
| 233228 1 1                | 15" LCD Monitors (Product T250-00   | (4)                                    | 20 Bay Street                 | 5                      | -2                              | BOX 10                | -20.00              |

### 

35. The View Invoices page displays. You can search for the credit memo in the Simple Search section using one or multiple criteria including Invoice Number, PO Number, Invoice Status, Payment Status, etc.

**Note**: If you click the **Go** button without populating any of the search criteria, then all the relevant iSupplier invoices and credit memos associated with your organization will be displayed.

| e oracl                                                                           | € iSupplier Portal                                                          |                                    |                                                       |                                                    |                                                              |                                                                        | Â                                                  | *                                                   | ¢ پ                                       | 12                     | Logged In As KAT                                                  | HERINE.SMITH@INVALIDEMAIL.C                                         | ом 🥐       | ወ      |
|-----------------------------------------------------------------------------------|-----------------------------------------------------------------------------|------------------------------------|-------------------------------------------------------|----------------------------------------------------|--------------------------------------------------------------|------------------------------------------------------------------------|----------------------------------------------------|-----------------------------------------------------|-------------------------------------------|------------------------|-------------------------------------------------------------------|---------------------------------------------------------------------|------------|--------|
| upplier Home Orders                                                               | Shipments Finance<br>w Involces View Payr                                   | nents                              |                                                       |                                                    |                                                              |                                                                        |                                                    |                                                     |                                           |                        |                                                                   |                                                                     |            |        |
| View Invoices                                                                     |                                                                             |                                    |                                                       |                                                    |                                                              |                                                                        |                                                    |                                                     |                                           |                        |                                                                   |                                                                     |            | Export |
| Simple Search                                                                     |                                                                             |                                    |                                                       |                                                    |                                                              |                                                                        |                                                    |                                                     |                                           |                        |                                                                   |                                                                     | Advanced S | earch  |
| Invoice Number<br>PO Number<br>Release Number<br>Payment Number<br>Invoice Status | (oxample : 1234)<br>(oxample : 1234-2)<br>Go Clear                          |                                    |                                                       |                                                    | Pay<br>Involce Ar<br>Amour<br>Invoic<br>Du                   | ment Status<br>mount From<br>nt Due From<br>e Date From<br>e Date From | ✓<br>(22-Jun-2023)                                 | To<br>To<br>To<br>To                                |                                           | 60<br>60               |                                                                   |                                                                     |            |        |
| Invoice<br>No search conducted.                                                   | Invoice Date                                                                | Туре                               | Currency                                              | Amount                                             | Due Status                                                   | On Hold                                                                | PO Number                                          | Receipt                                             | Payment                                   | Status                 | Payment                                                           | Scheduled Payments                                                  | Attachm    | ents   |
| (j                                                                                | The <b>View Inv</b> o<br>one or multip<br>Note that if yo<br>iSupplier invo | oices<br>ole cr<br>ou cli<br>oices | page di<br>iteria inc<br>ick the <b>G</b><br>and crec | splays. I<br>luding <b>I</b><br>o butto<br>dit mem | In the <b>Si</b><br><b>nvoice I</b><br>n withou<br>los assoc | mple S<br>Numbe<br>It popu                                             | earch sec<br>r, PO Nur<br>Ilating any<br>with your | tion, yc<br>n <b>ber, Ir</b><br>v of the<br>organiz | ou can s<br>nvoice S<br>search<br>ation w | earc<br>Statu<br>crite | h for the cr<br>i <b>s, Paymen</b><br>eria, then a<br>e displayed | redit memo using<br><b>t Status</b> , etc.<br>II the relevant<br>d. |            |        |

36. Enter the invoice number in the **Invoice Number** field.

|                                                                                   | €' is          | Supplier Porta                         |               |          |        |                       |         | â         | *       | ¢ 🏴         | Logged In As KA | THERINE.SMITH@INVALIDEMAIL | сом 🥐      | ሳ         |
|-----------------------------------------------------------------------------------|----------------|----------------------------------------|---------------|----------|--------|-----------------------|---------|-----------|---------|-------------|-----------------|----------------------------|------------|-----------|
| Supplier Home Orders<br>Create Invoices View<br>View Invoices<br>Simple Search    | Ship<br>v Invo | Finance<br>View Pay                    | yments        |          |        |                       |         |           |         |             |                 |                            | Advanced S | Export    |
| Invoice Number<br>PO Number<br>Release Number<br>Payment Number<br>Invoice Status | (oxam          | 978904<br>ple : 1234)<br>ple : 1234-2) |               |          | lin    | n this de<br>voice nu |         |           |         |             |                 |                            |            |           |
| Invoice                                                                           | Go             | Clear                                  | Type          | Currency | Amount | Due Status            | On Hold | PO Number | Receipt | Payment Sta | tus Payment     | Scheduled Payments         | Attachm    | ents      |
| No search conducted.                                                              |                |                                        |               |          |        |                       |         |           |         |             |                 |                            |            |           |
| 20041161-1908-2020                                                                | Iracia :       | and/or its affiliation                 | All rights ra | norrad   |        |                       |         |           |         |             |                 |                            | Privars    | Statement |

#### 

37.Click the **Go** button to view the search results.

| e oracle                   | 'iSupplier Portal           |               |          |        |             |             | Â             | *       | ٥    | <b>1</b> <sup>12</sup> | Logged In As KATH | ERINE.SMITH@INVALIDEMAIL | сом 🥐       | ሳ        |
|----------------------------|-----------------------------|---------------|----------|--------|-------------|-------------|---------------|---------|------|------------------------|-------------------|--------------------------|-------------|----------|
| Supplier Home Orders S     | Shipments Finance           |               |          |        |             |             |               |         |      |                        |                   |                          |             |          |
| Create Invoices View In    | voices View Pays            | ments         |          |        |             |             |               |         |      |                        |                   |                          |             |          |
| View Invoices              |                             |               |          |        |             |             |               |         |      |                        |                   |                          |             | Export   |
| Simple Search              |                             |               |          |        |             |             |               |         |      |                        |                   |                          | Advanced    | Search   |
| Invoice Number Cl          | M_978904                    |               |          |        | Payr        | ment Status | ~             |         |      |                        |                   |                          |             |          |
| PO Number                  | camala : 1234)              |               |          |        | Invoice Ar  | nount From  |               | То      |      |                        |                   |                          |             |          |
| Release Number             | (empty : 12.34)             |               |          |        | Invoice     | Date From   |               | to To   |      | 5a                     |                   |                          |             |          |
| Payment Number             | camplo : 1234-2)            |               |          |        | Due         | Date From   | (22-Jun-2023) | бе То   |      | 5                      |                   |                          |             |          |
| Invoice Status             | ~                           |               |          |        |             |             |               |         |      |                        |                   |                          |             |          |
| Le                         | Clear                       |               | 0        | A      | Due Otation | On Hald     | DO Murch or   | Dessint |      |                        | Deserved          | Only shaled Descent of   | 8 44 a a ba |          |
| No search conducted.       | Invoice Date                | type          | Currency | Amount | Due Status  | On Hold     | PONumber      | Receipt | Payr | nent Status            | Payment           | Scheduled Payments       | Attachi     | nents    |
|                            |                             |               |          |        |             |             |               |         |      |                        |                   |                          |             |          |
|                            | Click the <b>G</b>          | o but         | ton.     |        |             |             |               |         |      |                        |                   |                          |             |          |
|                            |                             |               |          | J      |             |             |               |         |      |                        |                   |                          |             |          |
|                            |                             |               |          |        |             |             |               |         |      |                        |                   |                          |             |          |
|                            |                             |               |          |        |             |             |               |         |      |                        |                   |                          |             |          |
|                            |                             |               |          |        |             |             |               |         |      |                        |                   |                          |             |          |
|                            |                             |               |          |        |             |             |               |         |      |                        |                   |                          |             |          |
| right (c) 1998, 2020, Orac | le and/or its affiliates. A | All rights re | served.  |        |             |             |               |         |      |                        |                   |                          | Privad      | y Stater |

The search result displays the basic details such as **Invoice Date**, **Type**, **PO Number**, **Payment Status**, etc.

| Suppler Hom Order's Stigner Franke<br>Texete Invoices<br>Simple Search<br>PO Number CM 978004<br>PO Number CM 978004<br>Po Number CM 978004<br>Po Number CM 978004<br>Payment Status<br>Payment Status<br>Paymen | e oracl                                                                           | ,€' iSupplier                                                  | Portal                   |          |        |                                                                                |                          | î ,                  | \$                      | 12 Log                                       | gged in As KATHE                             | RINE.SMITH@INVALIDEMAIL.C                         | ом 🧃  | )              |    |
|----------------------------------------------------------------------------------------------------|-----------------------------------------------------------------------------------|----------------------------------------------------------------|--------------------------|----------|--------|--------------------------------------------------------------------------------|--------------------------|----------------------|-------------------------|----------------------------------------------|----------------------------------------------|---------------------------------------------------|-------|----------------|----|
| View invoices<br>Simple Search<br>Invoice Number<br>PO Number<br>Release Number<br>(semple 1234-27)<br>Payment Number<br>(semple 1234-27)<br>Payment Number<br>(semple 1234-27)<br>(semple 1234-27)<br>(semple             | Supplier Home Orders<br>Create Invoices View                                      | Shipments<br>w Invoices                                        | Finance<br>View Payments |          |        |                                                                                |                          |                      |                         |                                              |                                              |                                                   |       |                |    |
| Invoice Number CM_978904<br>PO Number<br>Relass Number<br>Invoice Status<br>Go Clear<br>Troolee A Invoice Date V Type<br>Currency Amount A Due Status On Hold PO Number Receipt Payment Status Payment Status Attachments<br>CM_978904 22-Jun-2023 Credit Memo CAD -79 10 In-Process 233228 Not Paid                                                                                                    | Simple Search                                                                     |                                                                |                          |          |        |                                                                                |                          |                      |                         |                                              |                                              |                                                   | :0    | Exp<br>d Searc | ch |
| Involce A         Involce Date ▼         Type         Currency         Amount △         Due Status         On Hold         PO Number         Receipt         Payment         Scheduled Payments         Attachments           CM_978904         22-Jun-2023         Credt Memo         CAD         -79.10         -79.10         9.79.10         233228         Not Paid         Image: Contrast of the status         Payment         Scheduled Payments         Attachments                                                                                                    | Invoice Number<br>PO Number<br>Release Number<br>Payment Number<br>Invoice Status | CM_978904<br>(oxample : 1234)<br>(oxample : 1234-2<br>Go Clear | )                        |          |        | Payment St<br>Involce Amount F<br>Amount Due F<br>Invoice Date F<br>Due Date F | atu<br>roi<br>roi<br>roi | i) Ihe<br>viev<br>PO | search<br>the b<br>Numb | a result is di<br>asic details<br>er, Paymen | isplayed.<br>such as <b>l</b><br>t Status, e | Here, you can<br><b>nvoice Date, Ty</b> p<br>etc. | e,    |                |    |
| CM_978904 22-Jun-2023 Credt Memo CAD -79 10 In-Process 233228 Not Paid                                                                                                    | Invoice 🛆 Invoi                                                                   | ice Date 🔻                                                     | Туре                     | Currency | Amount | Due Status                                                                     | On Hold                  | PO Number            | Receipt                 | Payment Status                               | Payment                                      | Scheduled Payments                                | Attac | hment          | ts |
|                                                                                                    | CM_978904 22-Ju                                                                   | un-2023                                                        | Credit Memo              | CAD      | -79.10 | -79.10 In-Process                                                              |                          | 233228               |                         | Not Paid                                     |                                              |                                                   | 6     | 1              |    |
|                                                                                                    |                                                                                   |                                                                |                          |          |        |                                                                                |                          |                      |                         |                                              |                                              |                                                   |       |                |    |